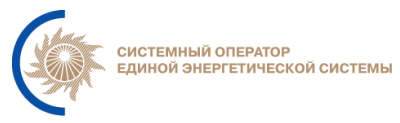

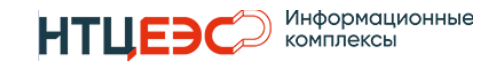

## ИНФОРМАЦИОННО-УПРАВЛЯЮЩАЯ СИСТЕМА «НЕПТУН» АО «СО ЕЭС»

# РУКОВОДСТВО ПОЛЬЗОВАТЕЛЯ

Редакция 1.0.

Москва 2024

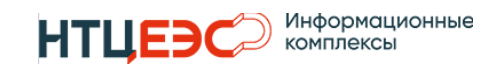

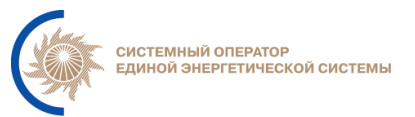

## СОДЕРЖАНИЕ

| 1. ОБЩИЕ ПОЛОЖЕНИЯ4                                          |
|--------------------------------------------------------------|
| 1.1. Полное наименование системы и ее условное обозначение 4 |
| 1.3. Основные понятия, определения и сокращения 4            |
| 2. Назначение и функции Системы5                             |
| 2.1. Назначение системы 5                                    |
| 2.2. Цели создания Системы5                                  |
| 3. ИНТЕРФЕЙС ПОЛЬЗОВАТЕЛЯ6                                   |
| 3.1. Авторизация пользователей6                              |
| 3.2. НСИ                                                     |
| 3.2.1. Перечень объектов7                                    |
| 3.2.2. Перечень территорий12                                 |
| 3.2.3. Перечень ограничений13                                |
| 3.3. Расчетная модель15                                      |
| 3.3.1. Перечень электростанций 15                            |
| 3.3.1.1. Характеристики электростанций16                     |
| 3.3.1.2. Настройки станции 18                                |
| 3.3.2. Перечень графиков потребления 19                      |
| 3.3.3. Общие параметры расчета 20                            |
| 3.4. Расчеты                                                 |
| 3.4.1. Выбор этапа планирования 20                           |
| 3.4.2. Форма расчета режима ГЭС21                            |
| 3.4.2.1. Расчетная таблица 22                                |
| 3.4.2.2. Расчетный график24                                  |
| 3.4.2.3. Таблица фактических данных25                        |
| 3.4.2.4. График фактических данных                           |
| 3.4.2.5. Инициализация расчета                               |
| 3.4.2.6. Загрузка исходных данных27                          |
| 3.4.2.7. Проведение расчетов                                 |

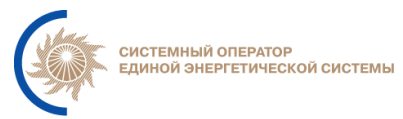

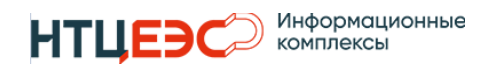

| 3.4.2.8. Акцепт расчетов и запись в ИУС Modes-Terminal | 29 |
|--------------------------------------------------------|----|
| 3.4.2.9. Фиксация значений                             | 29 |
| 3.4.3. Сводная форма                                   | 30 |
| 3.6. Отчеты                                            | 33 |
| 3.6.1. Настройка отчета почасовых графиков нагрузки    | 34 |
| 3.6.2. Выгрузка отчета почасовых графиков нагрузки     | 36 |
| 3.6.3. Рассылка отчета почасовых графиков нагрузки     | 38 |
| 3.6.4. Настройка отчета сводные данные по АВРЧМ        | 41 |
| 3.6.5. Выгрузка отчета сводные данные по АВРЧМ         | 42 |
| 3.6.6. Рассылка отчета сводные данные по АВРЧМ         | 44 |
| 3.7. Настройки                                         | 46 |
| 3.7.1. Создание токенов авторизации API                | 46 |

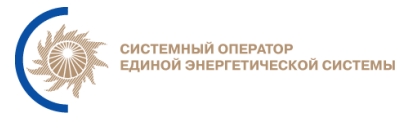

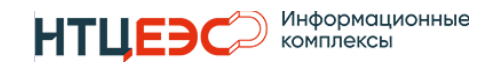

## 1. ОБЩИЕ ПОЛОЖЕНИЯ

#### 1.1. Полное наименование системы и ее условное обозначение

Полное наименование программы для ЭВМ: информационноуправляющая система «Планирование режимов работы ГЭС».

Условное обозначение программы для ЭВМ – ИУС «Нептун», Система.

#### 1.3. Основные понятия, определения и сокращения

| ДЦ    | Диспетчерский центр                                                                                                    |
|-------|----------------------------------------------------------------------------------------------------|
| PM    | Расчетная модель                                                                                                    |
| ИСП   | ИУС Иерархическая система прогнозирования                                                                                                    |
| АВРЧМ | Автоматическое вторичное регулирование частоты и перетоков активной мощности                                                                                  |
| ВСВГО | Выбор состава включенного генерирующего оборудования                                                                                                    |
| ПЭР   | Предварительный энергетический режим                                                                                                    |
| ПДГ   | Прогнозный диспетчерский график                                                                                                    |
| ГЭС   | Гидроэлектростанция, а также гидроаккумулирующая электростанция                                                                                               |
| ДЦ    | Диспетчерский центр                                                                                                    |
| ЕЭС   | Единая энергетическая система                                                                                                    |
| ИА    | Исполнительный аппарат АО «СО ЕЭС»                                                                                                    |
| НПРЧ  | Нормированное первичное регулирование частоты                                                                                                    |
| ОДУ   | Филиал АО "СО ЕЭС" объединенное диспетчерское<br>управление                                                                                                   |
| СК-11 | Оперативно-информационный комплекс «СК-11»                                                                                                    |
| РДУ   | Филиал АО "СО ЕЭС" региональное диспетчерское<br>управление                                                                                                   |
| СОПР  | Служба оперативного планирования режимов, а также службы с иным названием в ОДУ и РДУ, выполняющие функции краткосрочного и оперативного планирования режимов |

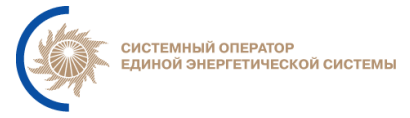

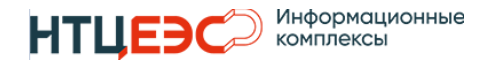

## 2. НАЗНАЧЕНИЕ И ФУНКЦИИ СИСТЕМЫ

#### 2.1. Назначение системы

Система предназначена для автоматизации операций по расчету почасовых исполнимых графиков генерации и диапазонов генерации ГЭС и проверки выполняемости плановых резервов вторичного регулирования.

#### 2.2. Цели создания Системы

Целями создания Системы являются:

- унификация технологических процессов ДЦ по формированию и распространению информации по планируемым режимам работы ГЭС;

– автоматизация ручных операций сотрудников СОПР, в том числе с целью отказа от использования локальных средств автоматизации и макросов при выполнении работ по формированию и распространению информации по планируемым режимам работы ГЭС и размещаемого на них планового резерва вторичного регулирования;

обеспечение возможности отказа от использования БД Oracle
 путем замены информационного взаимодействия сторонних средств
 автоматизации с ее таблицами новыми техническими решениями.

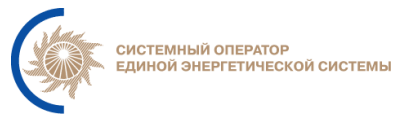

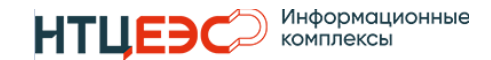

## 3. ИНТЕРФЕЙС ПОЛЬЗОВАТЕЛЯ

#### 3.1. Авторизация пользователей

При переходе в систему пользователь попадает в окно авторизации (Рисунок 1).

|                 | ×. |
|-----------------|----|
| НЕПТ            | ун |
| Выберите домен  |    |
| cdu.ntcees.test | Ŧ  |
| Логин           |    |
| 0               |    |
| Пароль          |    |
| £               | O  |
|                 |    |

Рисунок 1 – Форма авторизации пользователей

Пользователю необходимо авторизоваться в системе при помощи Домена, Логина и Пароля от доменной учетной записи. После корректного ввода данных авторизации необходимо нажать на кнопку **«Войти»**.

Если при попытке авторизации выводится сообщение об ошибке, тогда необходимо проверить введенные учетные данные и повторить попытку входа в Систему. Если учетные данные верны, тогда необходимо обратиться к администратору системы для проверки доступа учетной записи.

При успешной авторизации пользователь переходит на главную страницу. На главной странице расположено навигационное меню с

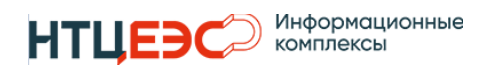

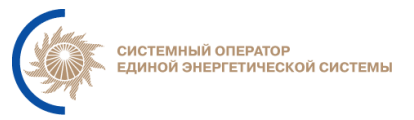

основными разделами Системы, которые отличаются в зависимости от прав доступа пользователя:

| Права доступа                    | Доступные разделы |
|----------------------------------|-------------------|
|                                  |                   |
| Технологический администратор    | НСИ               |
| НСИ                              |                   |
| Технологический администратор РМ | Расчетная модель  |
| Технолог                         | Расчеты           |
| Гость                            | Расчеты           |

### 3.2. НСИ

Раздел НСИ предназначен для ведения нормативно-справочной информации по электростанциям и их дочерним объектам, территориям и энергорайонам, перечней ограничений минимума и максимума, а также для разграничения прав ДЦ на редактирование РМ электростанций и отправку результатов расчета в смежные системы.

НСИ содержит следующие формы:

- Перечень объектов
- Перечень ограничений
- Перечень территорий

## 3.2.1. Перечень объектов

Подраздел Перечень объектов предназначен для ведения нормативносправочной информации по электростанциям и их дочерним объектам, синхронизации данных с ОИК СК-11 и контроль их изменений.

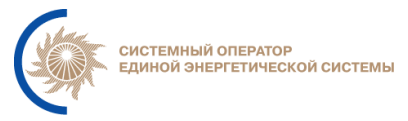

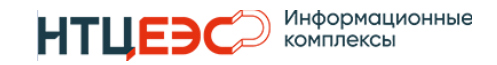

Перечень объектов на форме представлен в двух вариантах иерархий ДЦ-Станция-РГЕ-ГГ и ДЦ-Станция-ГГ-РГЕ. Для переключения между иерархиями необходимо воспользоваться переключателем **РГЕ-ГГ**.

Доступ на редактирование и синхронизацию данных с ОИК СК-11 имеет пользователь с ролью Администратор НСИ.

|          | нси                                  |               |                     |                        |                    |                                    | Нситехадминов И.Н.                   |
|----------|--------------------------------------|---------------|---------------------|------------------------|--------------------|------------------------------------|--------------------------------------|
| (star    | 🖳 Перечень объектов 🔛 Перечень терри | торий 🖳 Пере  | ечень ограничений   |                        |                    |                                    |                                      |
| 400-     | 🌔 Загрузить станции 🛛 🔁 Обновить НСИ | 🕚 История дей | йствий 🚺 Журнал изм | иенений 🤍 📢 Только дей | іствующие РГЕ-ГГ - |                                    | Сбросить Сохранить                   |
|          | Наименование                         | Q.‡ [         | цц (ВЭР) Q 🛟        | ДЦ (план) 🔍 🗘          | ID Рыночной РМ Q 🗘 | Дата начала 🎗 🗘 Дата окончания 🔍 💲 | UID Q 🗘                              |
| 2.0.7    | — 🤄 цду                              |               |                     |                        |                    | 01.01.2023                         | 91824b97-4177-4c4e-b593-f69ca8615c9c |
| Нептун   | — 🍥 ОДУ Северо-Запада                |               |                     |                        |                    | 11.06.2024                         | 7d18831f-9f68-4871-b06d-02c1d3f43815 |
|          | 🕂 🍥 Карельское РДУ                   |               |                     |                        |                    | 11.06.2024                         | 28f82db3-c04d-4153-9c79-3339b3b881fa |
| 🎤 РМ     | — 🍥 ОДУ Сибири                       |               |                     |                        |                    | 11.06.2024                         | 5f9fa367-c296-4b4c-8066-afbc64ca96ce |
| Daoušnu  | — 🍥 Красноярское РДУ                 |               |                     |                        |                    | 11.06.2024                         | de02dc79-a3f5-45f3-a934-41a3cd66d667 |
|          | — 📥 Богучанская ГЭС                  | L             | цду                 | цду                    |                    | 12.09.2024                         | 7b3c3664-a9e9-4632-b852-dfff411f48a8 |
| 🔁 нси    | 🕂 🏴 Богучанская ГЭС, 1ГГ             |               |                     |                        |                    | 01.10.2024                         | 98c3f7af-6701-4b5c-ab26-598e293fc4a0 |
|          | Р <sup>E</sup> Богучанская ГЭС, 2ГГ  |               |                     |                        |                    | 01.10.2024                         | b05cf7d0-147e-4af7-ab01-bda2f36ab433 |
| 🕞 Отчёты | 🕂 🕂 Богучанская ГЭС, ЗГГ             |               |                     |                        |                    | 01.10.2024                         | Obd16e7f-e418-4891-adbd-45e46873da78 |
|          | Р <sup>E</sup> Богучанская ГЭС, 4ГГ  |               |                     |                        |                    | 01.10.2024                         | 53a225c8-012e-4d11-ac8c-e0a0df610daa |
|          | Р <sup>E</sup> Богучанская ГЭС, 5ГГ  |               |                     |                        |                    | 01.10.2024                         | c9d55791-4245-4692-8800-579cbbc1406d |
|          | 🕂 🕂 Богучанская ГЭС, 6ГГ             |               |                     |                        |                    | 01.10.2024                         | 91230c80-04eb-424a-87e0-5693593e36b4 |
|          | Р <sup>E</sup> Богучанская ГЭС, 7Г   |               |                     |                        |                    | 01.10.2024                         | 0db9296a-9505-441b-9301-5576ec08d223 |
|          | Р <sup>E</sup> Богучанская ГЭС, 8Г   |               |                     |                        |                    | 01.10.2024                         | 6ca22b09-ba27-4905-b78a-02e96c867519 |
|          | 🕂 🏴 Богучанская ГЭС, 9Г              |               |                     |                        |                    | 01.10.2024                         | 06ee1a0c-904f-4d19-86fd-760533595b72 |
|          | 🕂 🍥 ОДУ Средней Волги                |               |                     |                        |                    | 11.06.2024                         | f2de26b1-9bfa-4e7a-999b-f111c1790991 |
|          | 🕂 🍥 ОДУ Урала                        |               |                     |                        |                    | 11.06.2024                         | b8b77b80-d339-4714-966c-9b94b83b1043 |
|          | 🕂 🍥 ОДУ Центра                       |               |                     |                        |                    | 11.06.2024                         | 13a590c5-3a4d-4b28-bfa7-4865e7164d7e |
|          | 🛨 🤕 ОДУ Юга                          |               |                     |                        |                    | 11.06.2024                         | c1a0bf52-96b3-46bb-a21b-2fe77e474085 |

Рисунок 2 – Форма перечня объектов

Перечень объектов содержит:

- «Наименование». Все добавленные объекты (электростанции), отображаемые в виде иерархического дерева (ИА-ОДУ-РДУ-Электростанция);

- «ДЦ (План)». Планируемый ДЦ;

- «ДЦ (ВЭР)»;

- «ID Рыночной PM»;

- «Дата начала». Дата начала действия объекта.

- «Дата окончания». Дата окончания действия объекта.

- «UID». Идентификатор объекта из СК-11.

Перечень дополняется посредством загрузки объектов (электростанций) из СК-11.

[Руководство пользователя]

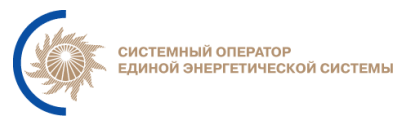

НТЦЕЭС Информационные комплексы

ИНФОРМАЦИОННО-УПРАВЛЯЮЩАЯ СИСТЕМА «НЕПТУН» АО «СО ЕЭС»

Кнопка «Загрузить станции» выполняет получение нормативносправочной информации из ОИК СК-11, сравнивает с данными Системы и выводит результат сравнения в окно (Рисунок 3).

| Загрузі               | ка стан             | ций                                      |                       |                                            |               |                    |                 |                    |                                  | >        |
|-----------------------|---------------------|------------------------------------------|-----------------------|--------------------------------------------|---------------|--------------------|-----------------|--------------------|----------------------------------|----------|
| () 08.10<br>Статус ст | 0.2024 11<br>танции | :52:03 器 3361<br>🗌 İ Удалённая 🗌 🖄 Измен | ённая 🗌 🕀 Новая 🗌 💆 Н | ісизменная 🗌 并 Ранес,                      | добавленная   |                    |                 |                    |                                  |          |
|                       |                     | Станция Q                                | \$дц Q\$              | дц (вэр) 🔍 🛟                               | ДЦ (план) 🔍 🗘 | ID Рыночной РМ Q 🗘 | Дата начала 🔍 🗘 | Дата окончания 🔍 💲 | UID                              | ٩.\$     |
|                       | ۵                   | (ГЭС 19С) Питкякоски                     | Карельское РДУ        | ЦДУ<br>ОДУ Северо-Запада<br>Карельское РДУ |               |                    | 01.09.2024      |                    | 532e34t4-94c9-48cc-a74e-095426   | 69acf51  |
|                       | Ø                   | (ГЭС 22С) Харлу                          | Карельское РДУ        | ЦДУ<br>ОДУ Северо-Запада<br>Карельское РДУ |               |                    | 01.09.2024      |                    | Odf86587-ede3-461b-958a-557b72   | 2d5957e  |
|                       | Ö                   | Богучанская ГЭС                          | Красноярское РДУ      | цду                                        | цду           |                    | 12.09.2024      |                    | 7b3c3664-a9e9-4632-b852-dfff411  | 1f48a8   |
|                       | Ö                   | Волжская ГЭС                             | Волгоградское РДУ     |                                            | цду           | 321630             | 01.01.2004      |                    | b9ee7dfa-7bfa-4669-9981-d723aaa  | 1e85a    |
|                       | 2                   | Воткинская ГЭС                           | Пермское РДУ          |                                            | цду           | 338730             | 01.01.2004      |                    | 01bec734-8cc6-488a-a29b-48db2b   | be22e23  |
|                       | 2                   | Жигулевская ГЭС                          | Самарское РДУ         |                                            | цду           | 316130             | 01.01.2004      |                    | a26676fd-19eb-4e10-b113-11da3f93 | 37fd0    |
|                       | ø                   | Загорская ГАЭС                           | Московское РДУ        |                                            | цду           | 310135             | 01.01.2004      |                    | d0483ac9-8a83-41a4-87c6-e4b078   | 8700d8b  |
|                       | ø                   | Зеленчукская ГАЭС                        | Северокавказское РДУ  |                                            |               |                    | 08.10.2024      |                    | 022aa956-5649-4a69-b0d8-5b923    | 3d99fa5  |
|                       | 2                   | Нижегородская ГЭС                        | Нижегородское РДУ     |                                            | ЦДУ           | 310330             | 01.01.2004      |                    | 04754644-1a6b-4a44-9304-47075    | if656d59 |
|                       | 1                   | Нижнекамская ГЭС                         | РДУ Татарстана        |                                            | цду           | 686530             | 01.01.2004      |                    | c5ec74bc-3bbf-4e72-818f-3c48857  | 7aaa6a   |
|                       | 1                   | Рыбинская ГЭС                            | Ярославское РДУ       |                                            | цду           | 340532             | 01.01.2004      |                    | d2eb1741-8e0a-4f85-832e-ffaecc31 | 1460d    |
|                       | Ø                   | Саратовская ГЭС                          | Саратовское РДУ       | цду                                        | цду           | 316230             | 01.01.2004      |                    | 9622f182-445c-46c3-b84a-b28703   | 3a424b0  |
|                       | ø                   | Угличская ГЭС                            | Ярославское РДУ       |                                            | цду           | 340533             | 01.01.2004      |                    | f26cdd76-8c22-402f-9c19-c362dad  | de7cdc   |
|                       | ø                   | Чебоксарская ГЭС                         | Нижегородское РДУ     |                                            | цду           | 316630             | 01.01.2004      |                    | 62ddb0a2-a855-4908-b48e-2b485    | ic4ce982 |
|                       | ÷                   | (ГЭС 26С) Игнойла                        | Карельское РДУ        |                                            |               |                    | 01.11.2024      |                    | 505f1f6b-b892-4252-93cd-925b94   | 4458eb5  |
|                       | ÷                   | (ГЭС-24) Пиени-Йоки                      | Карельское РДУ        |                                            |               |                    | 01.11.2024      |                    | 47031faf-e24a-421f-92dd-2ab028a7 | 771bf    |
|                       | ÷                   | (ГЭС-25) Суури-Йоки                      | Карельское РДУ        |                                            |               |                    | 01.11.2024      |                    | a370b010-c010-4bab-a36a-39b504   | 4a4a435  |
|                       | ÷                   | Акбашская ГЭС                            | Северокавказское РДУ  |                                            |               |                    | 01.11.2024      |                    | b359cae7-3e71-4fcb-9edf-d97dde07 | /7cc3a   |
|                       | ÷                   | Аушигерская ГЭС                          | Северокавказское РДУ  |                                            |               |                    | 01.11.2024      |                    | f3e1ea21-e47a-4bae-9097-b3a63e1  | 08759    |
|                       | ÷                   | Баксанская ГЭС                           | Северокавказское РДУ  |                                            |               |                    | 01.11.2024      |                    | 07111588-1fc4-4ea6-8af7-4de761cb | b2377    |
|                       | ÷                   | Барсучковская ГЭС                        | Северокавказское РДУ  |                                            |               |                    | 01.11.2024      |                    | f8098881-7acc-4e81-8af7-205dc4a  | ad8590   |
|                       | ÷                   | Беканская ГЭС                            | Северокавказское РДУ  |                                            |               |                    | 01.11.2024      |                    | 82897f72-5c9b-441f-afe5-f041263e | e833e    |
|                       | ÷                   | Беломорская ГЭС (ГЭС-6)                  | Карельское РДУ        |                                            |               |                    | 01.11.2024      |                    | 19db2bcf-7398-419c-8cc4-a43da93  | 3940a6   |
|                       | ÷                   | Белопорожская ГЭС-1                      | Карельское РДУ        |                                            |               |                    | 01.11.2024      |                    | cc5f4b4d-9092-49aa-bb52-aaea8d5  | 54b9f6   |

Рисунок 3 – Окно загрузки станций

В окне загрузке станций отображаются все гидроэлектростанций из СК-11. Для отличия электростанций предусмотрена следующая цветовая дифференциация:

Зейская ГЭС - объекты, которые присутствуют в Системе и СК-11;

Чебоксарская ГЭС - объекты, которые присутствуют в Системе и отсутствуют в СК-11;

Зейская ГЭС - объекты, которые присутствуют в Системе, но с отличными параметрами от СК-11;

Саяно-Шушенская ГЭС - объекты, которые отсутствуют в Системе и присутствуют в СК-11, при этом появились впервые.

Усть-Илимская ГЭС - объекты, которые отсутствуют в Системе и присутствуют в СК-11, при этом появились ранее текущего запроса.

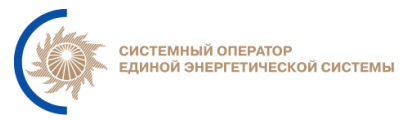

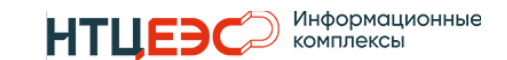

Данные по добавленным электростанциям обновляются автоматически по настроенному расписанию. Для идентификации процесса обновления иконка <sup>С Обновить НСИ</sup> вращается. Также возможно вручную обновить данные нажав на кнопку «Обновить НСИ».

В перечень объектов (рисунок 2) возможно вносить изменения в следующие поля: «ДЦ (план)», «ДЦ (ВЭР)» «ID Рыночной РМ», «Дата начала», «Дата конца». История изменений параметров фиксируется на форме «Журнал изменений».

| Журна           | л изменений                        |          |                        |                        |                                    |                          |                           |                     |                    | ×                                  |
|-----------------|------------------------------------|----------|------------------------|------------------------|------------------------------------|--------------------------|---------------------------|---------------------|--------------------|------------------------------------|
| 11.20<br>Статус | 23-14.11.2023 🖬<br>объекта 🗌 💿 Доб | бавленны | е 🗌 🚺 Измененные       | 🗌 🖨 Удаленные          |                                    |                          |                           |                     |                    |                                    |
| Тип объ         | екта 🗌 🤄 ДЦ                        | 0.4      | Станция                |                        | <ul> <li>Тидрогенератор</li> </ul> |                          |                           |                     |                    |                                    |
|                 | Дц                                 | α.       | Станция Q -            | Объект Q -             | Параметр 🤍 🖕                       | выло 🤍 🗸                 | Стало Q -                 | время изменения Q - | Инициатор 🤍 🗸      | UID<br>0x72x2x2 4x52 4248 b0da da4 |
|                 | Дагестанское РДУ                   |          | Гергеоильскаят ЭС      | Гергеоильскаят ЭС      | Дата окончания действия            | 26.10.2023               | 13.11.2023                | 13.11.2023 13:08:55 | Карпухин А.Ю.      | E7e46ede 2d9e 4e00 b996 010        |
|                 | Ирритское РПУ                      |          | Verь-Илинская ГЭС      |                        | Дата окончания деиствия            | 20.10.2023               |                           | 11 11 2023 13:08:45 | Актанов В Е        | 101/11/de-85b5-/add-ae85-cebfb     |
| -               | Иркутское РДУ                      |          | Усть-Илимская ГЭС      | Усть-Илимская ГЭС      | ДЦ (план)                          | 447                      | 1107                      | 11 11 2023 11:55:51 | AKIMOD D.C.        | 19141fde-85b5-4add-ae85-cebfb      |
| -               | Хабаровское РЛУ                    |          | Толмачевская ГЭС-1     | Толмачевская ГЭС-1     | ДЦ (план)                          |                          |                           | 10.11.2023 16:19:15 | Нситехальнов И Н   | ea1ba172-1050-4b31-b9c2-b426       |
| ň               | Хабаровское РДУ                    |          | Толмачевская ГЭС-1     | Толмачевская ГЭС-1     | ДЦ (план)                          | шлу                      |                           | 10.11.2023 16:18:09 | Нситехалминов И Н  | ea1ba172-1050-4b31-b9c2-b426       |
| ň               | Хабаровское РДУ                    |          | Толмачевская ГЭС-1     | Толмачевская ГЭС-1     | ДЦ (план)                          |                          | ЦПУ                       | 10.11.2023 16:14:00 | Нситехадминов И.Н. | ea1ba172-1050-4b31-b9c2-b426       |
| ň               | Амурское РДУ                       |          | Нижне-Бурейская ГЭС    | Нижне-Бурейская ГЭС    | ДЦ (план)                          | ЦЛУ. ОДУ Северо-Запада.  | ОДУ Северо-Запада, ОДУ Е  | 10.11.2023 16:13:24 | Нситехадминов И.Н. | 3fb4c839-9be1-4c93-ba70-3aab       |
| ŏ               | Амурское РДУ                       |          | Нижне-Бурейская ГЭС    | Нижне-Бурейская ГЭС    | ДЦ (план)                          | ОДУ Северо-Запада, ОДУ В | ЦДУ, ОДУ Северо-Запада, ( | 10.11.2023 16:12:06 | Нситехадминов И.Н. | 3fb4c839-9be1-4c93-ba70-3aab       |
| Ö               | Хабаровское РДУ                    |          | Усть-Среднеканская ГЭС | Усть-Среднеканская ГЭС | ДЦ (план)                          | цду                      |                           | 10.11.2023 15:51:46 | Акимов В.Е.        | 4e97b089-5eaf-4e0b-a8f9-a6c0       |
| 0               | Хабаровское РДУ                    |          | Усть-Среднеканская ГЭС | Усть-Среднеканская ГЭС | ДЦ (план)                          |                          | цду                       | 10.11.2023 07:24:29 | Акимов В.Е.        | 4e97b089-5eaf-4e0b-a8f9-a6c0       |
| 0               | Хабаровское РДУ                    |          | Усть-Среднеканская ГЭС | ⊘ГА-4                  | Дата начала действия               |                          | 10.11.2023                | 10.11.2023 07:06:46 | Акимов В.Е.        | f3136989-1515-400d-ae8e-835e       |
| 0               | Хабаровское РДУ                    |          | Усть-Среднеканская ГЭС | ⊙ГА-3                  | Дата начала действия               |                          | 10.11.2023                | 10.11.2023 07:06:46 | Акимов В.Е.        | 37c7ef7c-a933-4c7d-9627-0ed0       |
| 0               | Хабаровское РДУ                    |          | Усть-Среднеканская ГЭС | ΘΓΑ-2                  | Дата начала действия               |                          | 10.11.2023                | 10.11.2023 07:06:46 | Акимов В.Е.        | 3858048d-9cc8-4dea-a164-13f7       |
| 0               | Хабаровское РДУ                    |          | Усть-Среднеканская ГЭС | ΘΓΑ-1                  | Дата начала действия               |                          | 10.11.2023                | 10.11.2023 07:06:46 | Акимов В.Е.        | 82fab650-5bb3-4bcf-a108-7468       |
| 0               | Хабаровское РДУ                    |          | Усть-Среднеканская ГЭС | Усть-Среднеканская ГЭС | Дата начала действия               |                          | 10.11.2023                | 10.11.2023 07:06:46 | Акимов В.Е.        | 4e97b089-5eaf-4e0b-a8f9-a6c0       |
| 0               | Хакасское РДУ                      |          | Саяно-Шушенская ГЭС    | Саяно-Шушенская ГЭС    | ДЦ (план)                          |                          | цду                       | 09.11.2023 20:50:13 | Карпухин А.Ю.      | f2eca91d-ca69-4f0e-ad09-31bb2      |
| 0               | Красноярское РДУ                   |          | Красноярская ГЭС       | Красноярская ГЭС       | ДЦ (план)                          |                          | цду                       | 09.11.2023 19:08:50 | Карпухин А.Ю.      | d5f56523-186c-47ac-8d33-823        |
| 0               | Красноярское РДУ                   |          | Красноярская ГЭС       | Красноярская ГЭС       | ДЦ (план)                          | ЦДУ                      |                           | 09.11.2023 19:08:45 | Карпухин А.Ю.      | d5f56523-186c-47ac-8d33-8235       |
| 0               | Карельское РДУ                     |          | Тестовая станция       | Тестовая станция       | Дата начала действия               | 21.11.2023               | 13.11.2023                | 09.11.2023 18:07:52 | Акимов В.Е.        | 0df86587-ede3-461b-958a-557t       |
| 0               | Карельское РДУ                     |          | Тестовая станция       | . ⊗Г-1                 | Дата начала действия               | 21.11.2023               | 22.11.2023                | 09.11.2023 18:07:29 | Акимов В.Е.        | fcec30d5-19ca-4919-93d8-f8eb8      |
| 0               | Карельское РДУ                     |          | Тестовая станция       | ⊙Γ-1                   | Дата начала действия               | 20.11.2023               | 21.11.2023                | 09.11.2023 18:07:29 | Акимов В.Е.        | fcec30d5-19ca-4919-93d8-f8eb8      |
| 0               | Карельское РДУ                     |          | Тестовая станция       | Тестовая станция       | Дата начала действия               | 20.11.2023               | 21.11.2023                | 09.11.2023 18:07:29 | Акимов В.Е.        | 0df86587-ede3-461b-958a-557t       |
| 0               | Карельское РДУ                     |          | Тестовая станция       | -Тестовая станция      | ДЦ (план)                          |                          | цду                       | 09.11.2023 18:07:29 | Акимов В.Е.        | 0df86587-ede3-461b-958a-557t       |
| 0               | Карельское РДУ                     |          | Тестовая станция       |                        | Дата начала действия               | 21.11.2023               | 20.11.2023                | 09.11.2023 18:05:48 | Акимов В.Е.        | fcec30d5-19ca-4919-93d8-f8eb8      |
| 0               | Карельское РДУ                     |          | Тестовая станция       |                        | Дата начала действия               | 20.11.2023               | 21.11.2023                | 09.11.2023 18:05:43 | Акимов В.Е.        | fcec30d5-19ca-4919-93d8-f8eb8      |
| 0               | Карельское РДУ                     |          | Тестовая станция       | Тестовая станция       | ДЦ (план)                          | цду                      |                           | 09.11.2023 16:48:59 | Акимов В.Е.        | 0df86587-ede3-461b-958a-557i       |
|                 | Карельское РЛУ                     |          | Тестовая станция       | - Тестовая станция     | ЛП (план)                          |                          | ШЛУ                       | 0911202316:48:01    | Акимов В.Е.        | 0df86587-ede3-461b-958a-557t       |

Рисунок 4 – Окно журнала изменений

История всех действий с объектами фиксируется на форме «Журнал действий».

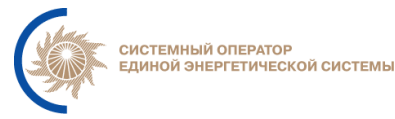

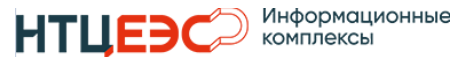

×

#### ИНФОРМАЦИОННО-УПРАВЛЯЮЩАЯ СИСТЕМА «НЕПТУН» АО «СО ЕЭС»

|           | ~     |       |
|-----------|-------|-------|
| История   | леист | вии   |
| ricioprin | Achen | 01111 |

| 01.11.2023 - 14.11.202 | Ē       |                                   |         |                        |           |                  |
|------------------------|---------|-----------------------------------|---------|------------------------|-----------|------------------|
| Действие 🗌 Обновле     | ение НС | И 🔲 (Загрузка станций (получение) | 🗌 (3arı | рузка станций (сохране | ние) 🗌 Ре | дактирование НСІ |
| Дата выполнения        | Q ‡     | Действие                          | Q ‡     | Инициатор Q 🛟          | Статус    | Протокол         |
| 14.11.2023 04:54:39    |         | Загрузка станций (получение)      |         | Нситехадминов И.Н.     | ~         | Ο                |
| 13.11.2023 21:10:52    |         | Загрузка станций (получение)      |         | Карпухин А.Ю.          | ~         | Ο                |
| 13.11.2023 20:35:48    |         | Загрузка станций (получение)      |         | Карпухин А.Ю.          | ~         | Ο                |
| 13.11.2023 14:53:51    |         | Загрузка станций (получение)      |         | Карпухин А.Ю.          | ~         | Ο                |
| 13.11.2023 14:52:40    |         | Загрузка станций (получение)      |         | Карпухин А.Ю.          | ~         | 0                |
| 13.11.2023 14:23:10    |         | Загрузка станций (получение)      |         | Нептунов И.Н.          | ~         | 0                |
| 13.11.2023 13:08:55    |         | Редактирование НСИ                |         | Карпухин А.Ю.          | ~         | Ο                |
| 13.11.2023 13:08:45    |         | Редактирование НСИ                |         | Карпухин А.Ю.          | ~         | Ο                |
| 13.11.2023 13:04:08    |         | Загрузка станций (получение)      |         | Нептунов И.Н.          | ~         | Ο                |
| 13.11.2023 12:59:22    |         | Загрузка станций (получение)      |         | Нептунов И.Н.          | ~         | Ο                |
| 13.11.2023 11:59:04    |         | Загрузка станций (получение)      |         | Нептунов И.Н.          | ~         | Ο                |
| 13.11.2023 11:46:12    |         | Загрузка станций (получение)      |         | Нептунов И.Н.          | ~         | Ο                |
| 13.11.2023 11:45:16    |         | Загрузка станций (получение)      |         | Нептунов И.Н.          | ~         | Ο                |
| 13.11.2023 11:43:25    |         | Загрузка станций (получение)      |         | Нептунов И.Н.          | ~         | Ο                |
| 13.11.2023 11:38:10    |         | Загрузка станций (получение)      |         | Нептунов И.Н.          | ~         | Ο                |
| 13.11.2023 11:37:20    |         | Загрузка станций (получение)      |         | Нептунов И.Н.          | ~         | Ο                |
| 13.11.2023 11:36:39    |         | Загрузка станций (получение)      |         | Нептунов И.Н.          | ~         | Ο                |

Рисунок 5 – Окно журнала действий

Каждое действие имеет следующие параметры:

- Наименование действия,
- Инициатор,
- Статус (*<* выполнено; *×* не выполнено; !- выполнено с замечаниями),
- Протокол.

Протокол действия открывается по нажатию на кнопку 🤒 .

| Протокол (Загрузка станций (получение)  | · ~           |            |           | × |
|-----------------------------------------|---------------|------------|-----------|---|
| А Нситехадминов И.Н. (14.11.2023 04:54) | 4:39 🖶 в.3361 |            |           |   |
| Объекты НСИ                             | Добавленные   | Изменённые | Удалённые |   |
| дц                                      | 0             | 0          | 0         |   |
| Станция                                 | 0             | 0          | 0         |   |
| PLE                                     | 0             | 0          | 0         |   |
| Гидрогенератор                          | 0             | 0          | 0         |   |

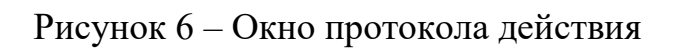

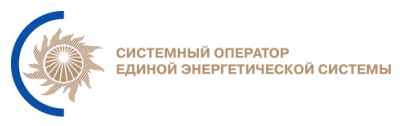

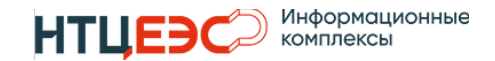

## 3.2.2. Перечень территорий

Перечень территорий предназначен для централизованного создания территорий и энергорайонов потребления для их использования в расчетных моделях ДЦ.

Доступ на редактирование данных по территориям имеет пользователь с ролью Администратор НСИ.

| Cha          | нси                                                                    |      |                  | <b>]</b> Иванов И. И. |
|--------------|------------------------------------------------------------------------|------|------------------|-----------------------|
| ()           | Ш Перечень энергообъектов Ш Перечень ограничений Ш Перечень территорий |      |                  |                       |
| Ŷ            | Территории                                                             |      | 💽 Показ архивных | Сбросить Сохранить    |
| ≋            | Название Территории/Энергорайона                                       |      | ۹ +              |                       |
| . <b>R</b> . | Территория 1                                                           | 1020 | <b>m</b>         |                       |
| R            | Территория 2                                                           | 1021 | 8                |                       |
| Ŷ            | Территория З                                                           | 1023 | -                |                       |
|              | Территория 4                                                           | 1024 | <b>a</b>         |                       |
|              | Территория 5                                                           | 1025 |                  |                       |
| 8            |                                                                        |      |                  |                       |
| \$           |                                                                        |      |                  |                       |
| \$           |                                                                        |      |                  |                       |
| \$           |                                                                        |      |                  |                       |
|              |                                                                        |      |                  |                       |
|              |                                                                        |      |                  |                       |
|              |                                                                        |      |                  |                       |
| >            |                                                                        |      |                  |                       |
|              |                                                                        |      |                  |                       |

Рисунок 7 – Форма перечень территорий

Территория имеет два параметра: наименование и ID, используемый в ИСП.

Для создания территории необходимо нажать на кнопку **+**. Откроется окно с возможностью ввода Названия и ID ИСП. При нажатии на кнопку «Создать» в перечень территорий создается новая запись.

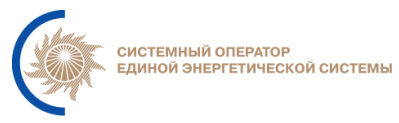

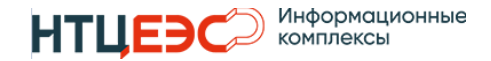

| Создание те | Создание территории |         |  |  |  |  |  |  |  |  |  |
|-------------|---------------------|---------|--|--|--|--|--|--|--|--|--|
| Название    |                     |         |  |  |  |  |  |  |  |  |  |
| ID NCL      |                     |         |  |  |  |  |  |  |  |  |  |
|             |                     | Создать |  |  |  |  |  |  |  |  |  |

#### Рисунок 8 – Окно создания территорий

Удаление территории происходит нажатием на кнопку . Удалить возможно только территории, которые не используются в расчетной модели какого-либо ДЦ.

Если территория используется в текущей или будущей расчетной модели какого-либо ДЦ её удалить невозможно,

Если территория ранее использовалась в прошедшей расчетной модели какого-либо ДЦ, то её возможно перенести в архив по кнопке территория будет скрыта для дальнейшего использования в других разделах.

Для возврата территории из архива необходимо нажать на кнопку 📼.

Для отображения архивных территорий необходимо включить свитч-бокс «Показ архивных».

#### 3.2.3. Перечень ограничений

Перечень ограничений предназначен для централизованного создания типов ограничений минимальной и максимальной мощности для их использования в расчетных моделях ДЦ.

Доступ на редактирование данных по ограничениям имеет пользователь с ролью Администратор НСИ.

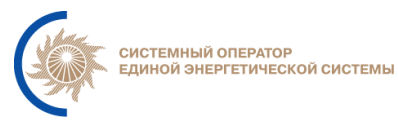

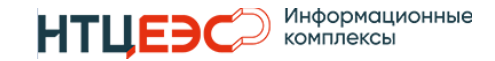

| Car      | нс | и              |                                   |      |         |                         | 👤 Иванов И. И. |
|----------|----|----------------|-----------------------------------|------|---------|-------------------------|----------------|
| (F       | ₽  | Перечень энерг | гообъектов 🛄 Перечень ограничений | _    |         |                         |                |
| ۲        |    | Ограничени     | я                                 |      |         | Показ архивных Сброси   | сохранить      |
| ▒        |    | Код ♀          | Ограничение минимума              | +    | Код 🔍 ≑ | Ограничение максимума Q | +              |
| <u>R</u> |    | 1              | Ограничение по воде               | Et . | 1       | Ограничение 1           |                |
|          |    | 2              | Ограничение по выработке          | ă -  | 2       | Ограничение по воде     | 8              |
| Ŷ        |    | 3              | Ограничение какое-то              |      | 3       | Ограничение 44          |                |
|          |    | 4              | Ограничение 51                    | E,   | 4       | Ограничение 51          |                |
| 8        |    |                |                                   |      |         |                         |                |
| \$       |    |                |                                   |      |         |                         |                |
| \$       |    |                |                                   |      |         |                         |                |
| \$       |    |                |                                   |      |         |                         |                |
|          |    |                |                                   |      |         |                         |                |
|          |    |                |                                   |      |         |                         |                |
|          |    |                |                                   |      |         |                         |                |
| >        |    |                |                                   |      |         |                         |                |

Рисунок 9 – Форма перечень ограничений

На форме расположены две таблицы: для ограничений минимальной и максимальной мощности. Ограничение имеет два параметра: наименование и уникальный код, который присваивается автоматически при создании.

Для создания ограничения необходимо нажать на кнопку **+**. Откроется окно с возможностью ввода Названия ограничения. При нажатии на кнопку «Создать» в перечень Ограничений создается новая запись.

| Создание                   | е ограничения | ×      |
|----------------------------|---------------|--------|
| <b>Минимум</b><br>Название |               |        |
|                            | Co            | оздать |

Рисунок 10 – Окно создания ограничения

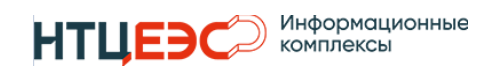

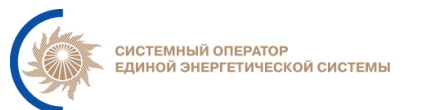

Удаление ограничения происходит нажатием на кнопку . Удалить возможно только ограничения, которые не используются в расчетной модели какого-либо ДЦ.

Если ограничение используется в текущей или будущей расчетной модели какого-либо ДЦ его удалить невозможно,

Если ограничение ранее использовалась в прошедшей расчетной модели какого-либо ДЦ, то его возможно перенести в архив по кнопке ограничение будет скрыто для дальнейшего использования в других разделах.

Для возврата ограничения из архива необходимо нажать на кнопку 📼

Для отображения архивных ограничений необходимо включить свитч-бокс «Показ архивных».

### 3.3. Расчетная модель

Раздел «Расчетная модель» предназначен для создания расчетной модель своего ДЦ путем добавления в нее необходимых объектов, настройки характеристик этих объектов и общих параметров расчета.

Раздел включает следующие формы:

- Перечень электростанций;
- Перечень графиков потребления;
- Общие параметры расчета;

### 3.3.1. Перечень электростанций

Форма предназначена для редактирования характеристик электростанций. Выбор электростанции осуществляется в дереве объектов, расположенной в левой части формы.

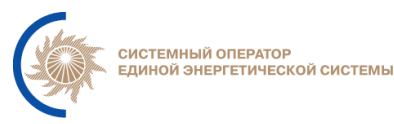

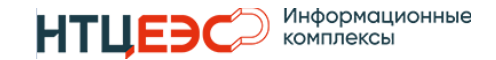

|   |                   | Расчётная модел     | 6     |                                     |                                                                                                    |                         |            |                 | Pмтехадминов И.Н.     |
|---|-------------------|---------------------|-------|-------------------------------------|----------------------------------------------------------------------------------------------------|-------------------------|------------|-----------------|-----------------------|
|   | ( sec             | 🕮 Перечень станци   | й [   | 🖞 Перечень графиков потребления 🛛 🖳 | Общие параметры расчёта                                                                                                    |                         |            |                 |                       |
|   | -                 | 15.11.2023          |       | Богучанская ГЭС                     | Основные характерист                                                                                                    | ики Дополнительные хара | ктеристики |                 | Сбросить Сохранить    |
|   | Нептун            | Настройка станций   |       | Dorsonano onisiano -                | The Construction of the Construction of the Co |                         |            |                 |                       |
|   | 1.0               | Поиск               | LG 11 | r or ympyonian ogginniga .          | э электростанции                                                                                                    |                         |            |                 |                       |
| 8 | нси               | Богучанская ГЭС     | \$    | Оптимизация :                       | Э Неоптимизируемая *                                                                                                    |                         |            |                 |                       |
|   | Desuitruse un ser | Братская ГЭС        | \$    | +Kouduramauura 0                    |                                                                                                    |                         |            | Vuoctuo e ARDUM | Приоритетира загрузка |
| R | Расчетная модель  | Волжская ГЭС        | ۵     | П рация                             | 110                                                                                                    | 23.06.2023              |            |                 | триоритетная загрузка |
|   | Расчёты           | Воткинская ГЭС      | ¢     | ©[1                                 |                                                                                                    | 15.10.2012              |            | °) 📫            |                       |
|   |                   | W                   |       | РЕБогучанская ГЭС, 2ГГ              |                                                                                                    | 23.06.2023              |            |                 | ా 💭                   |
|   |                   | жигулевская ГЭС     | *     | ΘΓ2                                 |                                                                                                    | 15.10.2012              |            | ୀ 💭 👘           |                       |
|   |                   | Камская ГЭС         | \$    | Р. Богучанская ГЭС, ЗГГ             |                                                                                                    | 23.06.2023              |            |                 | ۳ (M                  |
|   |                   | Колымская ГЭС       | ۵     | ⊚гз                                 |                                                                                                    | 15.10.2012              |            | °) 💶            |                       |
|   |                   |                     |       | Р <sup>E</sup> Богучанская ГЭС, 4ГГ |                                                                                                    | 23.06.2023              |            |                 | 5 💭                   |
|   |                   | Красноярская ГЭС    | ÷     | ΘΓ4                                 |                                                                                                    | 15.10.2012              |            | "D 💶            |                       |
|   |                   | Нижне-Бурейская ГЭС | \$    | Р <sup>E</sup> Богучанская ГЭС, 5ГГ |                                                                                                    | 23.06.2023              |            |                 | 5 💭                   |
|   |                   | Humuneraucran F9C   | ń     | ΘΓ5                                 |                                                                                                    | 15.10.2012              |            | 5 <b>=</b>      |                       |
|   |                   | TinknekawickanTOC   | -     | Р. Богучанская ГЭС, 6ГГ             |                                                                                                    | 23.06.2023              |            |                 | <b>b</b>              |
|   |                   | Рыбинская ГЭС       | \$    | 016                                 |                                                                                                    | 15.10.2012              |            | °) 💶            |                       |
|   |                   | Саратовская ГЭС     | \$    | Р <sup>E</sup> Богучанская ГЭС, 7Г  |                                                                                                    | 23.06.2023              |            |                 | ৩ 💭                   |
|   |                   | 0                   | ~     | ©Г7                                 |                                                                                                    | 15.10.2012              |            | °) 🥌            |                       |
|   |                   | Саяно-шушенская ГЭС | 4     | Р. Богучанская ГЭС, 8Г              |                                                                                                    | 23.06.2023              |            | -               | ৩ 💭                   |
|   |                   | Тестовая ГАЭС       | \$    | ⊚гв                                 |                                                                                                    | 15.10.2012              |            | °) 💶            |                       |
|   |                   | Тестовая станция    | ¢     | Работучанская ГЭС, 9Г               |                                                                                                    | 23.06.2023              |            |                 | <u>ه</u> د            |
|   |                   |                     |       | €10                                 |                                                                                                    | 15.10.2012              |            | °) 🥌            |                       |
|   |                   | Толмачевская ГЭС-1  | -     |                                     |                                                                                                    |                         |            |                 |                       |

Рисунок 11 – Форма перечень электростанций (основные характеристики)

#### 3.3.1.1. Характеристики электростанций

Характеристики электростанций разделены на основные и дополнительные. Переключение между ними осуществляется выбором в категории в следующем поле:

```
Богучанская ГЭС Основные характеристики Дополнительные характеристики Сбросить Сохранить
```

Рисунок 12 – Выбор категории характеристик электростанций

Перечень основных характеристик:

– регулируемая единица (электростанция, РГЕ или генератор);

– признак оптимизации электростанции в ПО Bars (оптимизируемая, неоптимизируемая);

- напряжение РГЕ;
- Участие РГЕ или ГГ в АВРЧМ;
- Приоритетная загрузка РГЕ;
- КПД ГАЭС (только для ГАЭС);

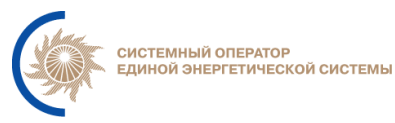

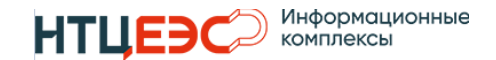

|             | PM                            |                               |                              |                                  |                      |                 | \rm Рытехадминов И.Н. |
|-------------|-------------------------------|-------------------------------|------------------------------|----------------------------------|----------------------|-----------------|-----------------------|
| (stax       | 😟 Перечень станций            | 😟 Перечень графиков потреблен | ия 🖳 Общие параметры расчёта |                                  |                      |                 |                       |
| -4005-      | <b>« &lt;</b> cp   09.10.2024 | > » Волжская ГЭС              | Основ                        | ные характеристики Дополнительны | е характеристики     |                 | Сбросить Сохранить    |
|             | Настройка станций             |                               |                              |                                  |                      |                 |                       |
| 2.0.7       | Поиск 1                       | Регулируемая единица :        | Электростанция               | ¥                                |                      |                 |                       |
| Нептун      | Угличская ГЭС                 | фа Оптимизация :              | <sup>®</sup> Оптимизируемая  | *                                |                      |                 |                       |
| 📌 РМ        | Рыбинская ГЭС                 | \$                            |                              |                                  |                      |                 |                       |
| 9 Расчёты   | Huwaropoacyaa F3C             | Конфигурация                  | Q 🗘 Напряжение, кВ           | Q 🗘 Дата начала 🛛 Q              | 🗘 Дата окончания 🔍 🗘 | Участие в АВРЧМ | Приоритетная загрузка |
|             | Пижегородскаят ос             | Волжская ГЭС ГГ1-6            | 220                          | 25.06.2024                       |                      |                 | 5 💭                   |
| 😂 нси       | Чебоксарская ГЭС              | ФГ-1                          |                              | 25.06.2024                       |                      | °) 💶            |                       |
| Constant    | Воткинская ГЭС                | ФГ-2                          |                              | 25.06.2024                       |                      | °) 💶            |                       |
| Constantia  | Нижнекамская ГЭС              | ¢ 😔 Г-3                       |                              | 25.06.2024                       |                      | 19 <b>= (</b>   |                       |
| 🔅 Настройки | Wursuppoperate F2C            | <u>Θ</u> Γ-4                  |                              | 25.06.2024                       |                      | "D 💶            |                       |
|             | жигулевскаят эс               | ♥ OF-5                        |                              | 25.06.2024                       |                      | ୭ 💶             |                       |
|             | Саратовская ГЭС               | ФГ-6                          |                              | 25.06.2024                       |                      | ୭ 💶             |                       |
|             | Волжская ГЭС                  | 🔅 🦳 🚰 Волжская ГЭС ГГ7-12     | 500                          | 25.06.2024                       |                      |                 | "D C"                 |
|             | Загорская ГАЭС                | ©Г-7                          |                              | 25.06.2024                       |                      | ୭ 💶             |                       |
|             | (500,100) D                   | ⊙г-8                          |                              | 25.06.2024                       |                      | ୭ 💶             |                       |
|             | (ГЭС ТЭС) ПИТКЯКОСКИ          | € ⊙Г-9                        |                              | 25.06.2024                       |                      | ୭ 💶             |                       |
|             | Богучанская ГЭС               | ФГ-10                         |                              | 25.06.2024                       |                      | "D 💶            |                       |
|             |                               | ©Γ-11                         |                              | 25.06.2024                       |                      | ୭ 💶             |                       |
|             |                               | ΘΓ-12                         |                              | 25.06.2024                       |                      | °) 🛑            |                       |
|             |                               | - 74 Волжская ГЭС ГГ13-16     | 220                          | 25.06.2024                       |                      |                 | "D C                  |
|             |                               | ΘΓ-13                         |                              | 25.06.2024                       |                      | ୭ 💶             |                       |
|             |                               | ©Γ-14                         |                              | 25.06.2024                       |                      | "D 💶            |                       |
|             |                               | ΘΓ-15                         |                              | 25.06.2024                       |                      | "D 🥌            |                       |
|             |                               | <u></u> ΘΓ-16                 |                              | 25.06.2024                       |                      | ") <b>==</b>    |                       |
|             |                               |                               |                              |                                  |                      |                 |                       |

Рисунок 13 – Форма перечень электростанций (основные характеристики)

Перечень дополнительных характеристик:

– учет режима половодья;

– связь с графиком потребления (при включенном состоянии необходимо выбрать соответствующий график потребления);

 ограничение минимума (при включенном состоянии необходимо выбрать соответствующие ограничения);

 ограничение максимума (при включенном состоянии необходимо выбрать соответствующие ограничения);

группа РГЕ (при включенном состоянии необходимо указать номер группы);

– участие в АВРЧМ (при включенном состоянии необходимо указать объем резерва в МВт);

участие в НПРЧ (при включенном состоянии необходимо указать объем резерва в %);

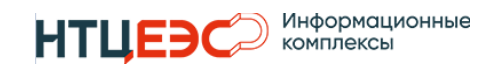

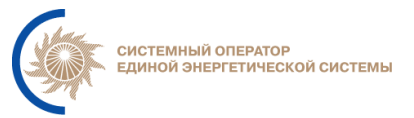

– учет связанной работы ГГ (при включенном состоянии необходимо создать соответствующие группы).

 учет снижения напора (при включенном состоянии необходимо задать величину остаточной выработки, коэффициент, определяющий долю потерь на снижение напора в каждом ГГ, мощность ГГ в генераторном режиме);

| 1000               | Расчётная модель      |                                                                                |                                                       | Рытехадыянов И.Н.  |
|--------------------|-----------------------|--------------------------------------------------------------------------------|-------------------------------------------------------|--------------------|
| alex               | 💭 Перечень станций    | 🖞 Перечень графиков потребления 🛛 🖞 Общие                                      | гараметры расчёта                                     |                    |
| 1                  | 15.11.2023            | Богучанская ГЭС                                                                | Основные характеристики Дополнительные характеристики | Сбросить Сохранить |
| Нептун<br>1.0      | Настройка станций     | <ul> <li>Δ(Эмакс-Эмин)</li> <li>Ψ<sup>4</sup> Υчёт режима половодья</li> </ul> |                                                       |                    |
| 🛱 нси              | Богучанская ГЭС 🔅     | "Э Caязь с графиком потребления                                                | Красноярское РДУ (для эмулятора) *                    |                    |
| В Расчётная молель | Братская ГЭС 🌣        | •Э • Ограничение минимума                                                      | 999.009 Список ограничений                            |                    |
|                    | Волжская ГЭС 🌼        | Э Ограничение максимума                                                        | 2997 Список ограничений                               |                    |
| Н Расчеты          | Воткинская ГЭС 🌼      | 3 D Tpynna PFE                                                                 |                                                       |                    |
|                    | Жигулевская ГЭС 🕸     | 3 Э Участие в АВРЧМ                                                            |                                                       |                    |
|                    | Камская ГЭС 🕸         | 5 участие в НГ ВРЧ                                                             |                                                       |                    |
|                    | Колымская ГЭС 🔅       | Допустимая скорость изменения<br>нагрузки между часами                         | Скорость набора нагрузки, МВт<br>200                  |                    |
|                    | Красноярская ГЭС 🗳    |                                                                                | — Скорость снижения нагрузки. МВт                     |                    |
|                    | Нижне-Бурейская ГЭС 🔅 |                                                                                | 300                                                   |                    |
|                    | Нижнекамская ГЭС 🔅    | Учёт связанной работы ГГ                                                       |                                                       |                    |

Рисунок 14 – Форма перечень электростанций (дополнительные характеристики)

#### 3.3.1.2. Настройки станции

Настройки станции, которые уникальны для каждого ДЦ, предназначены для присвоения следующих признаков: запись результатов расчета в Modes-Terminal и участие данных электростанции на форме сводных данных.

Для перехода на форму необходимо нажать на кнопку <sup>Ф</sup>, расположенную в дереве электростанции, рядом с названием.

| Богучанская ГЭС |  |
|-----------------|--|
| Запись в МОДЕС  |  |
| 🗩 Свод          |  |

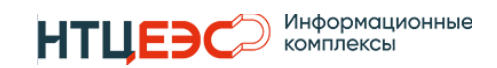

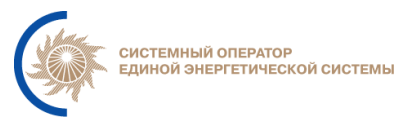

#### Рисунок 15 – Окно настроек электростанции

#### 3.3.2. Перечень графиков потребления

Перечень предназначен для создания графиков потребления, которые представляют территории из НСИ с настройками взаимодействия с ИСП, для их использования в расчетной модели одного ДЦ.

| Расчётная модель                            |                       |            |                           | 1 Рытехадын               |     |         |   |                    |  |  |  |  |  |
|---------------------------------------------|-----------------------|------------|---------------------------|---------------------------|-----|---------|---|--------------------|--|--|--|--|--|
| 🖳 Перечень станций                          | 🕮 Перечень графиков п | отребления | 🖳 Общие параметры расчёта | Ф Общие параметры расчёта |     |         |   |                    |  |  |  |  |  |
| Территории                                  |                       |            |                           |                           |     |         |   | Сбросить Сохранить |  |  |  |  |  |
| Название Территории/Энергорайона Q 🗘 ID ИСГ |                       |            | Q ‡                       | Примечание                | ९ ‡ | Формула | + |                    |  |  |  |  |  |
| КАЮ_территория_ЕЭС_Росии 1000               |                       |            |                           |                           |     |         |   |                    |  |  |  |  |  |

Рисунок 16 – Форма перечень графиков потребления

Создание нового ограничения происходит в модальном окне, которое открывается нажатием на кнопку «Создание формул для территории».

| Настройка фор                    | мул для  | территории                                    |                |              | × |
|----------------------------------|----------|-----------------------------------------------|----------------|--------------|---|
| Название<br>ID ИСП<br>Примечание | ЭС Забай | кальского края *<br>1003<br>зая, территория_3 |                |              |   |
| Этап планировани                 | ия Q 🗘   | Этап планирования ИСП 🔍 🗘                     | Уровень ДЦ Q 🛟 | Формула Q 🗘  |   |
| ВСВГО-1                          |          | ВСВГО-1                                       | цду            | PPC_XXS_1003 |   |
| BCBFO-2                          |          | BCBFO-2                                       | цду            | PPC_XXS_1003 |   |
| BCBLO-3                          |          | BCBFO-3                                       | цду            | PPC_XXS_1003 |   |
| ПЭР                              |          | ПЭР                                           | цду            | PPC_XXS_1003 |   |
| пдг                              |          | пдг                                           | цду            | PPC_XXS_1003 |   |
|                                  |          |                                               |                |              |   |
|                                  |          |                                               |                |              |   |

Рисунок 17 – Модальное окно создания графика потребления

Для создания нового графика потребления необходимо выбрать название из списка территорий, созданных в НСИ. (ID ИСП заполняется автоматически), примечание (может быть незаполненным) и для каждого этапа планирования: этап планирования ИСП и уровень ДЦ.

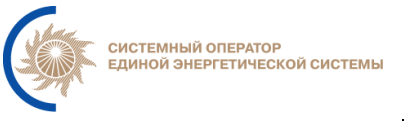

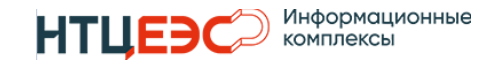

Редактирование графика потребления происходит в модальном окне, которое открывается нажатием на кнопку <sup>•</sup>. Окно редактирования аналогичное окну создания с заблокированным выбором названия территории.

#### 3.3.3. Общие параметры расчета

Форма предназначена для настроек параметров расчета общих для ДЦ, в частности настроек регламента этапов планирования.

| Расчётная                                    | модель                     |                                |                 |        | 🚇 Рмтехадминов И.Н. |  |  |  |  |  |  |
|----------------------------------------------|----------------------------|--------------------------------|-----------------|--------|---------------------|--|--|--|--|--|--|
| 🖳 Перече                                     | нь станций 🖳 Перечень граф | фиков потребления 🛛 🖳 Общие па | раметры расчёта |        |                     |  |  |  |  |  |  |
| Настройка этапов планирования Сбросить Сохра |                            |                                |                 |        |                     |  |  |  |  |  |  |
| Этап                                         | Регламент начало           | Регламент конец                | Смещение в днях | Расчет |                     |  |  |  |  |  |  |
| ВСВГО-1                                      |                            | ×-5 03:30                      | 5               |        |                     |  |  |  |  |  |  |
| ВСВГО-2                                      | X-5 03:31                  | X-4 13:00                      | 4               | -      |                     |  |  |  |  |  |  |
| ВСВГО-З                                      | X-4 13:01                  | X-3 22:00                      | 3               | -      |                     |  |  |  |  |  |  |
| ПЭР                                          | X-3 22:01                  | X-2 23:00                      | 2               | -      |                     |  |  |  |  |  |  |
| пдг                                          | X-2 23:01                  | X-1 23:00                      | 1               | -      |                     |  |  |  |  |  |  |

Рисунок 18 – Форма общих параметров расчета

На форме необходимо выбрать из фиксированного списка всех этапов планирования те, по которым будет происходить планирование режимов работы ГЭС в ДЦ. Для выбора этапа планирования необходимо включить переключатель в колонке «Расчет».

Настройка регламента этапа планирования происходит установкой смещения в днях, относительно планируемого, и времени (мск). Время начала этапа планирования заполняется автоматически.

#### 3.4. Расчеты

#### 3.4.1. Выбор этапа планирования

Выбор этапа планирования осуществляется в разделе «Расчеты» с использованием выпадающего списка (Рисунок 19).

Для выбора этапа планирования доступны этапы планирования, выбранные на форме «Общие параметры расчета» раздела «Расчетная

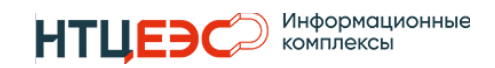

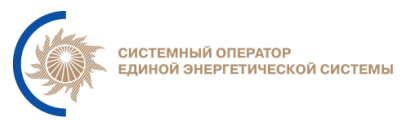

модель». Дополнительно к выбранным этапам возможно выбрать элемент «Актуальный этап».

«Актуальный этап» автоматически на основании выбранной даты и текущего времени определяет этап планирования. Актуальный на текущий момент этап планирования отображается под выпадающим списком.

| « <                 | BT   17.09.2024 |  | > » |  |  |  |  |  |  |  |  |  |
|---------------------|-----------------|--|-----|--|--|--|--|--|--|--|--|--|
| Акт                 | *               |  |     |  |  |  |  |  |  |  |  |  |
| Актуальный этап ПЭР |                 |  |     |  |  |  |  |  |  |  |  |  |

Рисунок 19 – Форма выбора этапа планирования

При открытии страница автоматически выбирается следующий день, и «Актуальный этап».

При выборе этапа планирования, отличного от актуального на текущий момент, надпись актуального этапа планирования выделяется красным цветом (Рисунок 20).

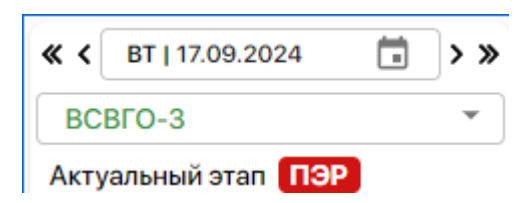

Рисунок 20 – Форма выбора этапа планирования при несовпадении выбранного и актуального этапа планирования

#### 3.4.2. Форма расчета режима ГЭС

При выборе ГЭС в дереве станций открывается форма расчета режима ГЭС. Она состоит из элементов таблиц и графиков расчетов и фактических значений.

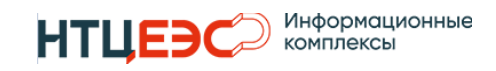

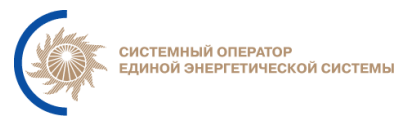

|          | Расчёты                              |        |                  |              |         |          |           |         |          |          |          |          |                |         |                       |            |          |                                              |               |       |            | 1                         | Техноло     | огов И.Н. |
|----------|--------------------------------------|--------|------------------|--------------|---------|----------|-----------|---------|----------|----------|----------|----------|----------------|---------|-----------------------|------------|----------|----------------------------------------------|---------------|-------|------------|---------------------------|-------------|-----------|
| Caller . | « < cp   09.10.2024 💿 > »            | Ни     | кегоро           | дская ГЗ     | юи      | нициализ | ация      |         |          |          |          | (8       | ð of           | 2 2     | <ul> <li>A</li> </ul> | (III 2     | 12 22    | Сбр                                          | юсить         | Coxpa | нить       | Акцеп                     | <b>7</b> "D | Q1        |
|          | Актуальный 👻                         | ( m. ) | luit press       |              | 0.0     | TO MOD . | 09.10.20  | 24      |          |          |          |          |                |         |                       |            |          |                                              |               |       |            |                           |             |           |
| 3997     | Актуальный этап ПЭР                  | _      | Provide Personal | in monopogen | да      | a vicit. | 00.10.20  |         | )        |          |          |          |                |         |                       |            | Факт ОИК | <b>«                                    </b> | 08.10.20      | 24    | Ĉ          | ) > »                     | 5           |           |
|          | Загрузить суточную выработку         |        | Lange a          | Итог         | Marc    | Pea      | АВРИМ     | Ито     | r.OFP    | F F      | Maxc     | Mo       | dec            | ИСП     |                       |            | vac      | 86                                           | иб            | напор | <b>DEP</b> | наго                      |             |           |
| 207      |                                      | Час    | BCBFO-1          | всвго-1      | BCBFO-1 | BCBFO-1  | BCBFO-1   | ВСВГО-1 | BCBFO-1  | BCBFO-1  | BCBFO-1  | BCBFO-1  | BCBFO-1        | BCBFO-1 |                       |            | 1        | 32                                           | 56            | 29    | 65         | 80                        |             |           |
| Hennyu   |                                      | 1      | 0                |              | 0       |          | 0         | 0       | 0        |          |          |          |                |         |                       |            | 2        | 93                                           | 54            | 14    | 22         | 59                        |             |           |
| nentyn   | Cron                                 | 2      | 0                |              | 0       |          | 0         | 0       | 0        |          |          |          |                |         |                       |            | 3        |                                              | -             | 29    | 86         | 51                        |             |           |
| 差 РМ     | CBOA                                 | 4      | 0                |              | 0       |          | 0         | 0       | 0        |          |          |          |                |         |                       |            | 5        | 88                                           | 62            | 81    | 66         | -                         |             |           |
| <u> </u> | 💐 Угличская ГЭС                      | 5      | 0                |              | 0       |          | 0         | 0       | 0        |          |          |          |                |         |                       |            | 6        | 76                                           | 84            | 83    | 68         | 22                        |             |           |
| Расчёты  | <b>6 D 6 0 0</b>                     | 7      | 0                |              | 0       |          | 0         | 0       | 0        |          |          |          |                |         |                       |            | 8        | 43                                           | 69            | 93    | 97         | -                         |             |           |
|          | • Рыбинская ГЭС                      | 8      | 0                |              | 0       |          | 0         | 0       | 0        |          |          |          |                |         |                       |            | 9        | 12                                           | -             | 78    | -          | 20                        |             |           |
| 😫 нси    | Нижегородская ГЭС                    | 9      | 0                |              | 0       |          | 0         | 0       | 0        |          |          |          |                |         |                       |            | 10       | 30                                           | 1             | 83    | 24         | 82                        |             |           |
|          |                                      | 11     | 0                |              | 0       |          | 0         | 0       | 0        |          |          |          |                |         |                       |            | 12       |                                              | -             | -     | 13         | -                         |             |           |
| 🕒 Отчёты | <ul> <li>Чебоксарская ГЭС</li> </ul> | 12     | 0                |              | 0       |          | 0         | 0       | 0        |          |          |          |                |         |                       |            | 13       | •                                            | -             | -     | 2          | -                         |             |           |
|          | Botymucyae F2C                       | 13     | 0                |              | 0       |          | 0         | 0       | 0        |          |          |          |                |         |                       |            | 14       |                                              | -             | -     | 64         |                           |             |           |
|          | Contrainer and Sec                   | 14     | 0                |              | 0       |          | 0         | 0       | 0        |          |          |          |                |         |                       |            | 16       |                                              | -             | -     | 32         | -                         |             |           |
|          | 💐 Нижнекамская ГЭС                   | 16     | 0                |              | 0       |          | 0         | 0       | 0        |          |          |          |                |         |                       |            | 17       | •                                            |               | -     | 69         |                           |             |           |
|          | D                                    | 17     | 0                |              | 0       |          | 0         | 0       | 0        |          |          |          |                |         |                       |            | 18       |                                              | -             | -     | 8          |                           |             |           |
|          | • жигулевская ГЭС                    | 19     | 0                |              | 0       |          | 0         | 0       | 0        |          |          |          |                |         |                       |            | 20       |                                              |               | -     | 16         |                           |             |           |
|          | <ul> <li>Саратовская ГЭС</li> </ul>  | 20     | 0                |              | 0       |          | 0         | 0       | 0        |          |          |          |                |         |                       |            | 21       | •                                            | -             | -     | 94         | -                         |             |           |
|          |                                      | 21     | 0                |              | 0       |          | 0         | 0       | 0        |          |          |          |                |         |                       |            | 22       |                                              |               | -     | 65         |                           |             |           |
|          | <ul> <li>Волжская ГЭС</li> </ul>     | 23     | 0                |              | 0       |          | 0         | 0       | 0        |          |          |          |                |         |                       |            | 24       |                                              | -             |       | 71         |                           |             |           |
|          | Saroneyas FAGC                       | 24     | 0                |              | 0       |          | 0         | 0       | 0        |          |          |          |                |         |                       |            |          | 60.67                                        | 56.56         | 66.7  | 1          | 0                         |             |           |
|          | Suroperuntitio                       | Σ      | 0                | 0            | 0       | 0        | 0         | 0       | 0        | 0        | 0        | 0        | 0              | 0       |                       |            |          |                                              |               |       |            |                           |             |           |
|          | (ГЭС 19С) Питкякоски                 | 0      |                  |              |         |          |           |         |          |          |          |          |                |         |                       |            |          |                                              |               |       |            |                           |             |           |
|          | 🗞 Богучанская ГЭС                    |        | 181              |              |         |          |           |         |          |          |          |          |                |         |                       |            |          |                                              |               |       |            |                           |             | 125       |
|          |                                      | 8      |                  |              |         |          |           |         |          |          |          |          | <sup>8</sup> = |         |                       |            |          |                                              |               |       |            |                           |             | =         |
|          |                                      | 7      |                  |              |         |          |           |         |          |          |          |          | 7              |         | •                     |            |          |                                              |               |       |            |                           |             | 100       |
|          |                                      | 6      |                  |              |         |          |           |         |          |          |          |          | 6              |         | $\square$             |            | Λ        |                                              |               |       |            | A 1                       | Λ           |           |
|          |                                      | 5      |                  |              |         |          |           |         |          |          |          |          | 5              | 7       | $  \rangle$           |            | /        |                                              |               |       |            | $\Lambda I$               |             | 75        |
|          |                                      | Æ 4    |                  |              |         |          |           |         |          |          |          |          | 4 🗟            | d 1     | د                     | -          | /        | Λ                                            | 1             | N     | Λ          | $I \setminus I$           | À           | T d       |
|          |                                      | - 3    |                  |              |         |          |           |         |          |          |          |          | 3              | 2       |                       | $-\lambda$ |          | / \                                          | /             | 1     | /          | $\vdash \setminus \vdash$ |             | 50        |
|          |                                      | 2      |                  |              |         |          |           |         |          |          |          |          | 2              | \/      |                       | V          |          | / \                                          | . /           |       |            |                           |             | /         |
|          |                                      |        |                  |              |         |          |           |         |          |          |          |          | 1              | X       |                       |            | )        | ( )                                          | $\setminus$ / | -     | $-\lambda$ | V                         | -V          | 25        |
|          |                                      | 1      |                  |              |         |          |           |         |          |          |          |          | 1              |         |                       |            |          |                                              | 21            |       | Y          |                           | X           |           |
|          |                                      | 0      |                  |              |         |          |           |         |          |          |          |          | U              |         |                       |            | -        |                                              | - ×           |       | _          |                           |             | - 0       |
|          |                                      |        | 1 2              | 3 4 5        | 6 7     | 8 9 1    | 10 11 12  | 13 14   | 15 16 17 | 18 19    | 20 21 22 | 23 24    |                |         | 04:00                 |            | 00:80    | 12                                           | 2:00          | 16:0  | 0          | 20:00                     |             | 9 Okt     |
|          |                                      |        |                  |              |         |          | 4         | ac      |          |          |          |          |                |         |                       |            |          |                                              | Час           |       |            |                           |             |           |
| <        |                                      |        | ОПо              | требление    | • • PM  | (мин)    | • • PM (i | макс)   | - Моде   | ес (мин) | — Моде   | с (макс) |                |         |                       |            |          |                                              | -             | - 06  |            | am                        |             |           |
|          |                                      |        |                  |              |         |          |           |         |          |          |          |          |                |         |                       |            |          | 110                                          | - mmop        |       |            | an p                      |             |           |

Рисунок 21 – Форма расчета режима ГЭС

Форма включает следующие основные элементы:

- Список станций
- Расчетная таблица
- Расчетный график
- Таблица фактических значений
- График фактических значений

#### 3.4.2.1. Расчетная таблица

Описание колонок в расчетной таблице:

| Наименование | Определение         | Ед. изм | Возможность<br>редактирования | Точность,<br>десятичных<br>знаков |
|--------------|---------------------|---------|-------------------------------|-----------------------------------|
| час          | Час суток           | -       | нет                           | 0                                 |
| Итог (мин)   | Итоговый<br>минимум | МВт     | нет                           | 3                                 |

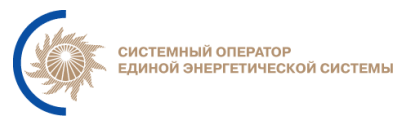

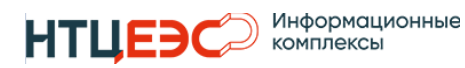

| Итог (план)              | Плановый<br>график                                     | МВт | да  | 3 |
|--------------------------|--------------------------------------------------------|-----|-----|---|
| Итог (макс)              | Итоговый<br>максимум                                   | МВт | нет | 3 |
| Резервы<br>(резерв макс) | Максимально<br>возможный<br>резерв                     | МВт | нет | 3 |
| Резервы<br>АВРЧМ         | Объем<br>АВРЧМ на<br>загрузку                          | МВт | да  | 3 |
| Итог.огр (мин)           | Максимальное<br>значение из<br>минимумов<br>РМ и Модес | МВт | нет | 3 |
| Итог.огр (макс)          | Минимальное<br>значение из<br>максимумов<br>РМ и Модес | МВт | нет | 3 |
| РМ (мин)                 | Минимум из<br>РМ                                       | МВт | да  | 3 |
| РМ (макс)                | Максимум из<br>РМ                                      | МВт | да  | 3 |
| Модес (мин)              | Минимум из<br>Модес                                    | МВт | нет | 3 |

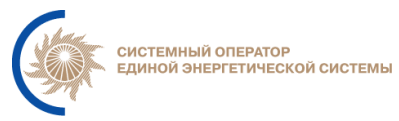

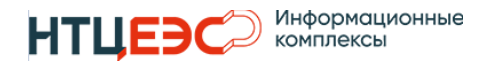

| Модес (макс) | Максимум из | МВт | нет | 3 |
|--------------|-------------|-----|-----|---|
|              | Модес       |     |     |   |
| ИСП (потр)   | Потребление | МВт | нет | 0 |
|              | из ПАК ИСП  |     |     |   |

## 3.4.2.2. Расчетный график

Расчетный график отображает исходные данные и результаты расчета из расчетной таблицы. Расчетный график имеет несколько отличных видов, которые переключаются нажатием на следующие кнопки:

**Z** - генерация, допустимые границ ГЭС и потребление;

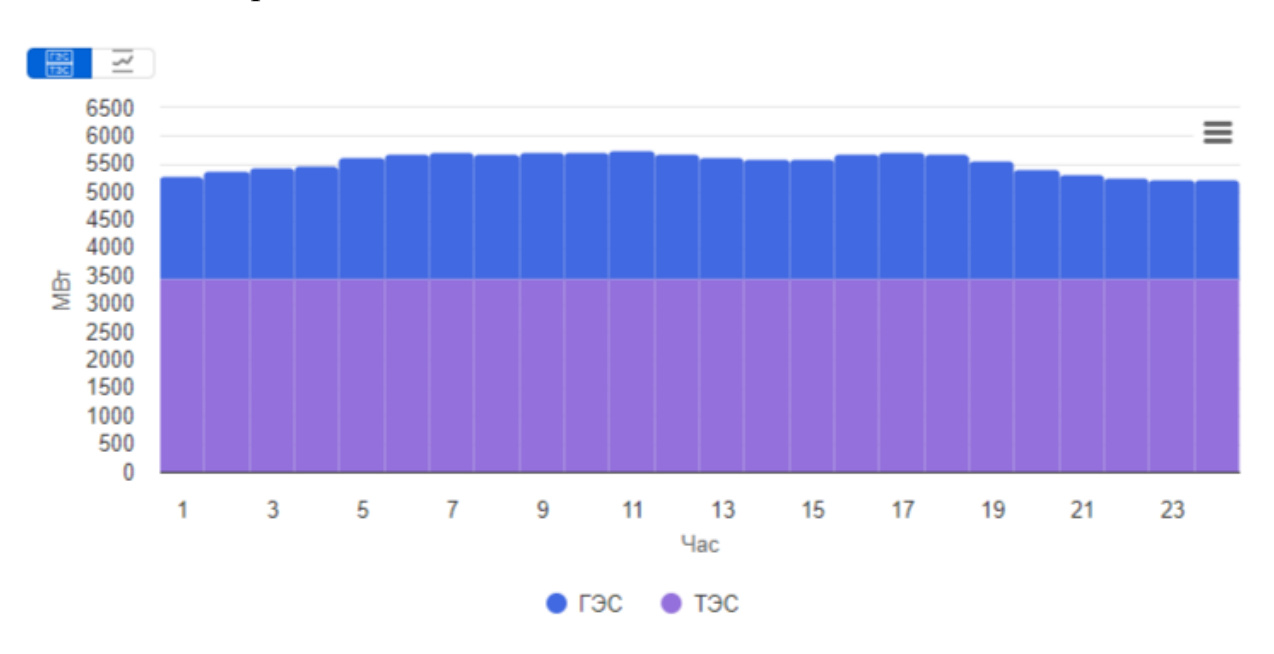

🚟 - генерация ГЭС и ТЭС;

Рисунок 22. График генерации ГЭС и ТЭС

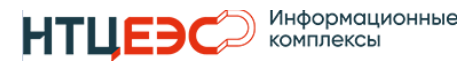

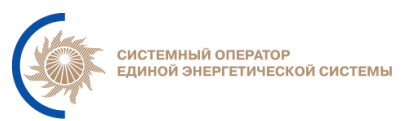

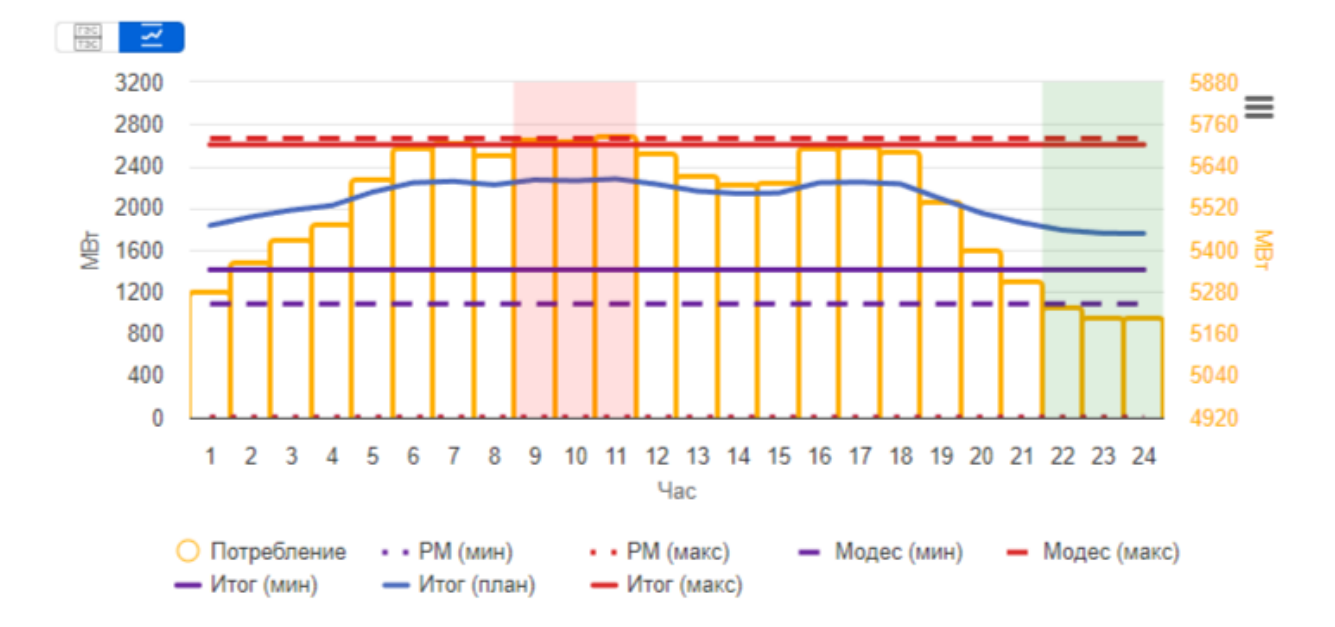

Рисунок 23. График генерация, допустимые границ ГЭС и потребление

## 3.4.2.3. Таблица фактических данных

| Наименование | Определение                     | Ед. изм | Возможность    | Точность,  |
|--------------|---------------------------------|---------|----------------|------------|
|              |                                 |         | редактирования | десятичных |
|              |                                 |         |                | знаков     |
| час          | Час суток                       | -       | нет            | 0          |
| Вб           | Верхний бьеф                    | Метр    | нет            | 1          |
| Нб           | Нижний бьеф                     | Метр    | нет            | 1          |
| Напор        | Напор брутто                    | Метр    | нет            | 1          |
| ПБР          | План<br>балансирующего<br>рынка | МВт     | нет            | 3          |
| нагр         | Фактическая<br>нагрузка         | МВт     | нет            | 3          |

Описание колонок в таблице фактических данных:

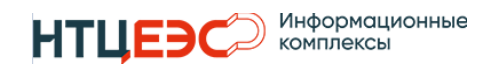

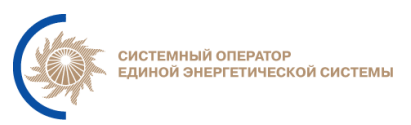

#### 3.4.2.4. График фактических данных

График фактических данных отображает параметры из таблицы фактических данных с дискретностью одна минута.

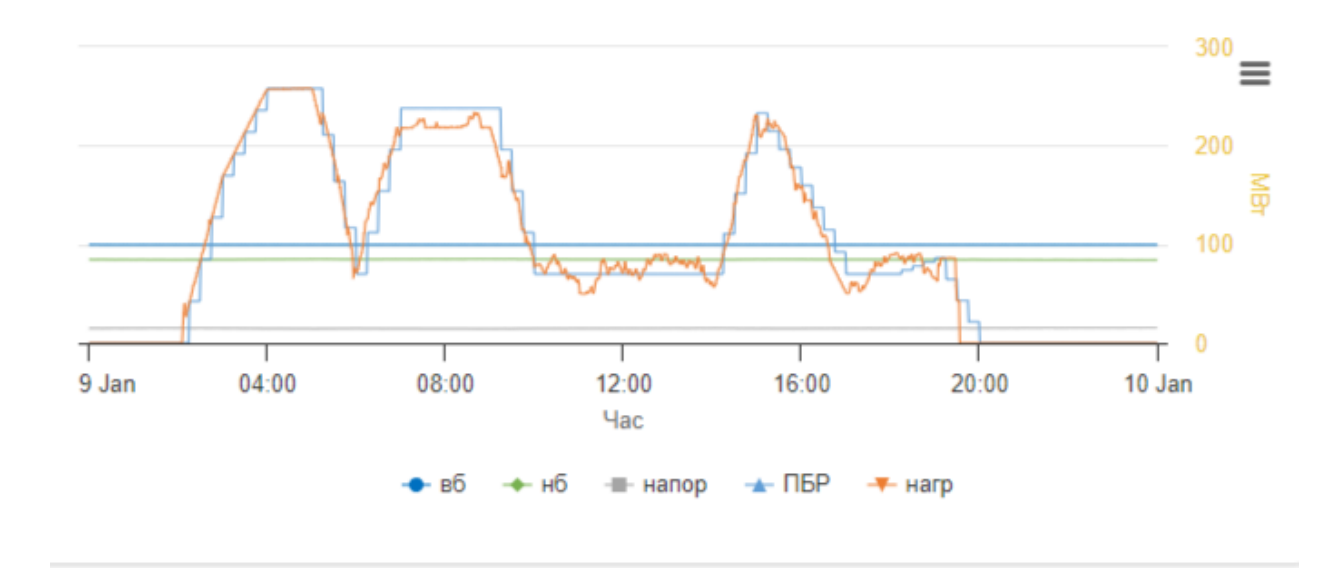

Рисунок 24 – График фактических значений

#### 3.4.2.5. Инициализация расчета

Инициализация расчета – это процесс создания конфигурации расчета, которая включает:

| Тип станции | Наименование данных  | Источник           |
|-------------|----------------------|--------------------|
| ГЭС         | Состав оборудования  | Список действующих |
|             | станции              | РГЕ и ГГ из НСИ    |
|             | Регулируемая единица | РМ - основные      |
|             |                      | характеристики     |
|             | Оптимизация          | РМ - основные      |
|             |                      | характеристики     |
|             | Признаки участия     | РМ - основные      |
|             | АВРЧМ для ГГ/РГЕ     | характеристики     |

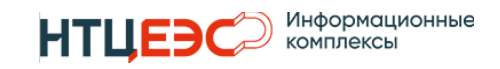

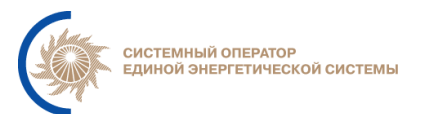

|      | Признаки приоритетной | РМ - основные       |
|------|-----------------------|---------------------|
|      | загрузки для РГЕ      | характеристики      |
|      | Группы связанной      | РМ - дополнительные |
|      | работы ГГ             | характеристики      |
|      | Связь с графиком      | РМ - дополнительные |
|      | потребления           | характеристики      |
| ГАЭС | Состав оборудования   | Список действующих  |
|      | станции               | РГЕ и ГГ из НСИ     |
|      | КПД                   | РМ - основные       |
|      |                       | характеристики      |
|      | Связь с графиком      | РМ - дополнительные |
|      | потребления           | характеристики      |
|      | Учет снижения напора  | РМ - дополнительные |
|      |                       | характеристики      |

Первая инициализация расчета происходит автоматически, при первом сохранении данных, после чего не изменяется. Конфигурацию расчета возможно изменить только путем повторной инициализации.

#### 3.4.2.6. Загрузка исходных данных

Для загрузки исходных используются кнопки в верхнем меню:

Э - загрузить график потребления. Выполняется запрос к ПАК «ИСП».
 Заполняется колонка Потр.

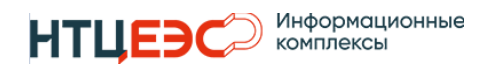

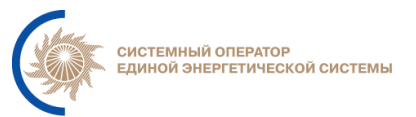

- загрузить данные из Модес, . Выполняется запрос к ПАК «MODES-Terminal», . Заполняются колонки (Модес (мин), Модес (макс)).

- загрузить данные из РМ. Выполняется запрос к БД Системы (разделу РМ). Заполняются колонки (РМ (мин), РМ (макс), АВРЧМ на загрузку и разгрузку).

#### 3.4.2.7. Проведение расчетов

Для расчета планового режима ГЭС, а также для других промежуточных значений предусмотрены следующие кнопки:

- расчет допустимых зон. Заполняются данные в дополнительной строке допустимых зон (строка под таблицей, отображаемая при выборе ячейки в строке);

расчет планового графика генерации. Заполняются данные в колонке Итог (план);

Ввод в допустимую область относительно графика потребления. Данные в колонке Итог (план), которые не попадали в допустимые зоны, изменяются, вводятся в допустимую зону;

Ввод в допустимую область относительно ближайшей границы. Данные в колонке Итог (план), которые не попадали в допустимые зоны, изменяются, вводятся в допустимую зону;

▲ - распределение нагрузки по РГЕ (кнопка должна быть доступна только для станций, у которых в РМ указана регулируемая единица РГЕ). Заполняются данные в колонке Итог (план), АВРЧМ на загрузку и разгрузку для РГЕ.

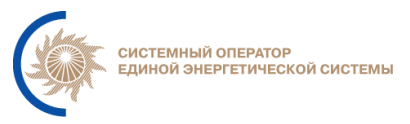

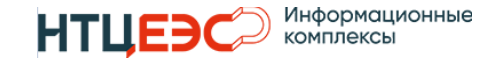

×

3

ИНФОРМАЦИОННО-УПРАВЛЯЮЩАЯ СИСТЕМА «НЕПТУН» АО «СО ЕЭС»

#### 3.4.2.8. Акцепт расчетов и запись в ИУС Modes-Terminal

Для акцепта результатов расчета предусмотрена кнопка

При нажатии кнопки появляется модальное окно для подтверждения акцепта.

После подтверждения акцепта его возможно снять нажатием на кнопку

Снять акцепт 🚽 🔊

Для просмотра истории необходимо нажать на соответствующую иконку справа от кнопки акцепта.

| История акцепта |
|-----------------|
|-----------------|

Саратовская ГЭС, этап планирования ПДГ

| Значение | Дата, время         | Пользователь, ДЦ     |
|----------|---------------------|----------------------|
| Акцепт   | 18.01.2024 11:42:06 | Технологов И.Н., ЦДУ |
| Отмена   | 18.01.2024 11:42:03 | Технологов И.Н., ЦДУ |
| Акцепт   | 18.01.2024 11:40:26 | Технологов И.Н., ЦДУ |

Рисунок 25 – История акцепта

Для записи в ИУС Modes-Terminal предусмотрена кнопка

#### 3.4.2.9. Фиксация значений

Фиксация значений предусмотрена для того, чтобы невозможно было изменить значение в процессе расчетов (пока используется только при распределении нагрузки по РГЕ после сохранения).

Фиксация значений возможна двумя способами:

- При ручном изменении данных;
- Вставки значения с помощью «Ctrl+v»,
- При выделении значений и нажатии на кнопку фиксации 🔂.

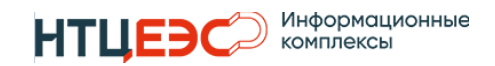

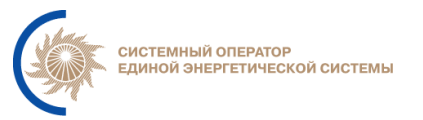

Снятие фиксации возможно тремя способами:

- При удалении значений клавишей «Delete»;
- Вставке пустого значения;
- При выделении значений и нажатии на кнопку снятия фиксации .

Зафиксированные значения выделяются курсивным шрифтом синего цвета.

#### 3.4.2.10. Строка этапа планирования

В отдельной строке (под шапкой) отображается этап планирования, в котором были внесены изменения (загружались данные из внешних систем, вводились/удалялись данные на форме или производился их перерасчет).

Цвет текста этапа определяется по следующим правилам:

- если выбран актуальный этап, то при отличии этапа от актуального он выделяется красным, при соответствии цветом этапа (ПДГ,ПЭР - синим, ВСВГО - зеленым).
- если выбран конкретный этап (ВСВГО-1,2,3, ПЭР, ПДГ), то при отличии этапа от выбранного он выделяется красным, при соответствии цветом этапа (ПДГ,ПЭР - синим, ВСВГО - зеленым).

### 3.4.3. Сводная форма

Сводная форма предназначена для проведения расчетов по группе станций. Для перехода на форму необходимо в дереве станций выбрать элемент «Свод».

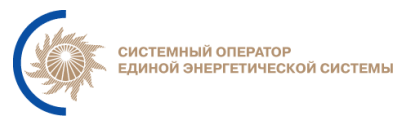

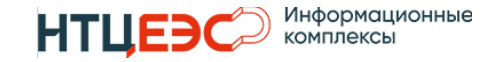

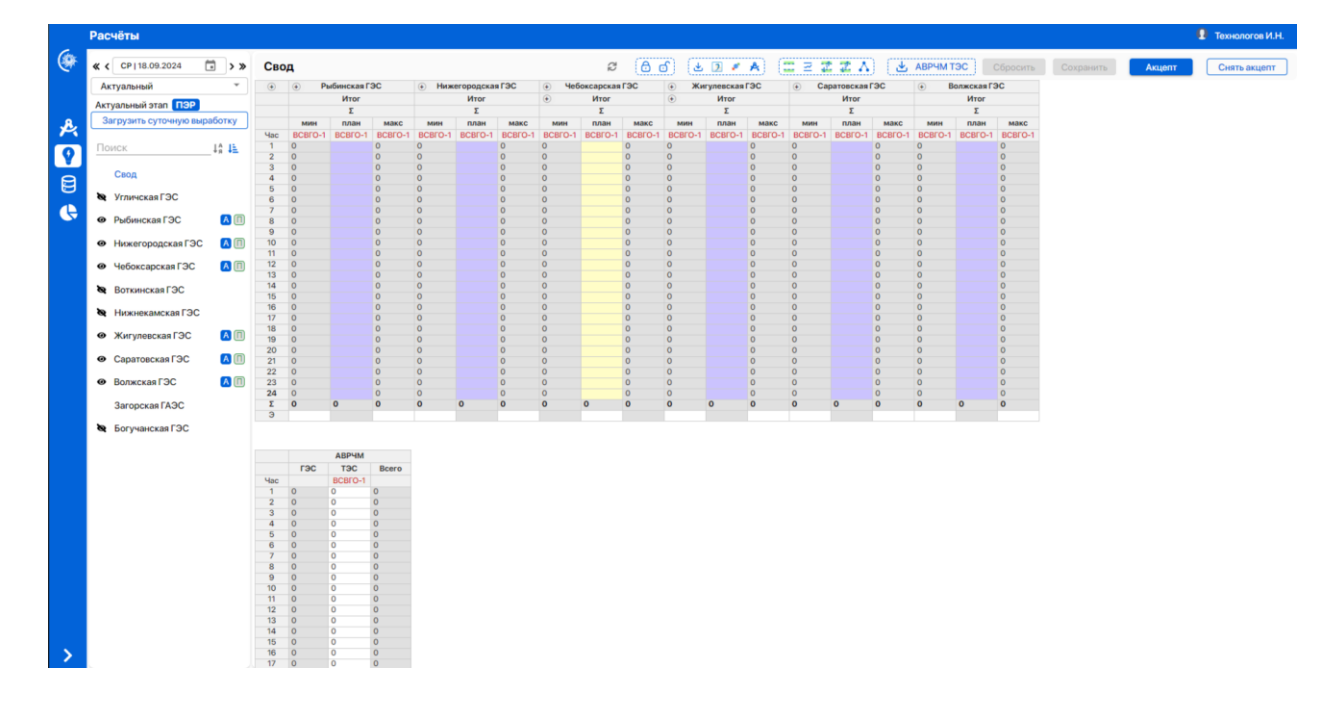

Рисунок 26 – Сводная форма

По умолчанию электростанции, данные по которым указываются в таблицах, определяются на основании признака участия на форме сводных данных в Расчетной модели (п. 3.3.1.2). Дополнительно рядом с электростанцией расположена иконка «глаз», показывающая учитываются ли данные в таблицах. При нажатии на иконку «глаз» данные электростанции появляются/скрываются в таблицах.

На форме располагаются две таблицы: расчетные данные плановой нагрузки, данные АВРЧМ.

В таблице расчетных данных плановой нагрузки по умолчанию отображаются только данные по максимальной, минимальной мощности и плановой нагрузке. Для отображения остальных расчетных данных необходимо нажать на иконку «+» в шапке таблицы. Для скрытия указанных данных необходимо нажать на иконку «-».

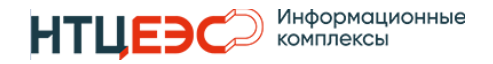

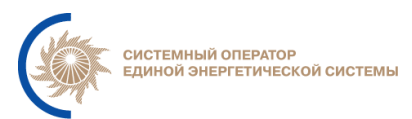

| ۲   | (+) Pb  | бинская Г | эс      | •       |         |         |               | Ниж     | егородска | я ГЭС   |         |         |         |         | He6     | оксарская | гэс     | Жи      | Жигулевская ГЭС |         |  |
|-----|---------|-----------|---------|---------|---------|---------|---------------|---------|-----------|---------|---------|---------|---------|---------|---------|-----------|---------|---------|-----------------|---------|--|
|     |         | Итог      |         |         | Итог    |         | Резе          | ервы    | Ито       | r.OFP   | P       | M       | Mo      | дес     | ۲       | Итог      |         | ٠       | Итог            |         |  |
|     |         | Σ         |         |         | Σ       |         | 1             | ε       |           | Σ       |         | Σ       | Σ       |         | Σ       |           | Σ       |         |                 |         |  |
|     | мин     | план      | макс    | мин     | план    | макс    | <b>R</b> макс | АВРЧМ   | мин       | макс    | мин     | макс    | мин     | макс    | мин     | план      | макс    | мин     | план            | макс    |  |
| Час | ВСВГО-1 | ВСВГО-1   | ВСВГО-1 | ВСВГО-1 | ВСВГО-1 | ВСВГО-1 | ВСВГО-1       | ВСВГО-1 | ВСВГО-1   | ВСВГО-1 | ВСВГО-1 | ВСВГО-1 | всвго-1 | ВСВГО-1 | ВСВГО-1 | ВСВГО-1   | ВСВГО-1 | ВСВГО-1 | ВСВГО-1         | ВСВГО-1 |  |
| 1   | 0       |           | 0       | 0       |         | 0       |               | 0       | 0         | 0       |         |         |         |         | 0       |           | 0       | 0       |                 | 0       |  |
| 2   | 0       |           | 0       | 0       |         | 0       |               | 0       | 0         | 0       |         |         |         |         | 0       |           | 0       | 0       |                 | 0       |  |
| 3   | 0       |           | 0       | 0       |         | 0       |               | 0       | 0         | 0       |         |         |         |         | 0       |           | 0       | 0       |                 | 0       |  |
| 4   | 0       |           | 0       | 0       |         | 0       |               | 0       | 0         | 0       |         |         |         |         | 0       |           | 0       | 0       |                 | 0       |  |
| 5   | 0       |           | 0       | 0       |         | 0       |               | 0       | 0         | 0       |         |         |         |         | 0       |           | 0       | 0       |                 | 0       |  |
| 6   | 0       |           | 0       | 0       |         | 0       |               | 0       | 0         | 0       |         |         |         |         | 0       |           | 0       | 0       |                 | 0       |  |
| 7   | 0       |           | 0       | 0       |         | 0       |               | 0       | 0         | 0       |         |         |         |         | 0       |           | 0       | 0       |                 | 0       |  |
| 8   | 0       |           | 0       | 0       |         | 0       |               | 0       | 0         | 0       |         |         |         |         | 0       |           | 0       | 0       |                 | 0       |  |
| 9   | 0       |           | 0       | 0       |         | 0       |               | 0       | 0         | 0       |         |         |         |         | 0       |           | 0       | 0       |                 | 0       |  |
| 10  | 0       |           | 0       | 0       |         | 0       |               | 0       | 0         | 0       |         |         |         |         | 0       |           | 0       | 0       |                 | 0       |  |
| 11  | 0       |           | 0       | 0       |         | 0       |               | 0       | 0         | 0       |         |         |         |         | 0       |           | 0       | 0       |                 | 0       |  |
| 12  | 0       |           | 0       | 0       |         | 0       |               | 0       | 0         | 0       |         |         |         |         | 0       |           | 0       | 0       |                 | 0       |  |
| 13  | 0       |           | 0       | 0       |         | 0       |               | 0       | 0         | 0       |         |         |         |         | 0       |           | 0       | 0       |                 | 0       |  |
| 14  | 0       |           | 0       | 0       |         | 0       |               | 0       | 0         | 0       |         |         |         |         | 0       |           | 0       | 0       |                 | 0       |  |
| 15  | 0       |           | 0       | 0       |         | 0       |               | 0       | 0         | 0       |         |         |         |         | 0       |           | 0       | 0       |                 | 0       |  |
| 16  | 0       |           | 0       | 0       |         | 0       |               | 0       | 0         | 0       |         |         |         |         | 0       |           | 0       | 0       |                 | 0       |  |
| 17  | 0       |           | 0       | 0       |         | 0       |               | 0       | 0         | 0       |         |         |         |         | 0       |           | 0       | 0       |                 | 0       |  |
| 18  | 0       |           | 0       | 0       |         | 0       |               | 0       | 0         | 0       |         |         |         |         | 0       |           | 0       | 0       |                 | 0       |  |
| 19  | 0       |           | 0       | 0       |         | 0       |               | 0       | 0         | 0       |         |         |         |         | 0       |           | 0       | 0       |                 | 0       |  |
| 20  | 0       |           | 0       | 0       |         | 0       |               | 0       | 0         | 0       |         |         |         |         | 0       |           | 0       | 0       |                 | 0       |  |
| 21  | 0       |           | 0       | 0       |         | 0       |               | 0       | 0         | 0       |         |         |         |         | 0       |           | 0       | 0       |                 | 0       |  |
| 22  | 0       |           | 0       | 0       |         | 0       |               | 0       | 0         | 0       |         |         |         |         | 0       |           | 0       | 0       |                 | 0       |  |
| 23  | 0       |           | 0       | 0       |         | 0       |               | 0       | 0         | 0       |         |         |         |         | 0       |           | 0       | 0       |                 | 0       |  |
| 24  | 0       |           | 0       | 0       |         | 0       |               | 0       | 0         | 0       |         |         |         |         | 0       |           | 0       | 0       |                 | 0       |  |
| Σ   | 0       | 0         | 0       | 0       | 0       | 0       | 0             | 0       | 0         | 0       | 0       | 0       | 0       | 0       | 0       | 0         | 0       | 0       | 0               | 0       |  |
| Э   |         |           |         |         |         |         |               |         |           |         |         |         |         |         |         |           |         |         |                 |         |  |

Рисунок 27 – Расширенная информация по станции на сводной форме Включение/отключение режима половодья осуществляется включением/отключением кнопки .

Действия (загрузка исходных данных, расчеты и т.д.) выполняются для выбранных станций. Выбор станций осуществляется включением/отключением кнопки <sup>(A)</sup>. Выполнение действий может занимать продолжительное время. Для просмотра статуса их выполнения необходимо нажать на кнопку <sup>(C)</sup>, которая меняет цвет в зависимости от процессов:

- серый действия не выполнялись;
- синий действия выполняются;
- зеленый все действия успешно выполнены;
- желтый одно или более действий завершились с ошибками или предупреждениями.

При нажатии на кнопку открывается модальное окно статусов действий.

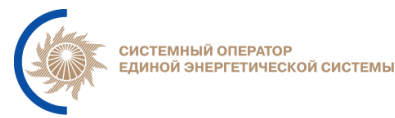

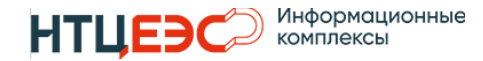

| деиствия по стан   | циям |              |               |                      |    |                 |                 |             |                      |                      | ,                   |
|--------------------|------|--------------|---------------|----------------------|----|-----------------|-----------------|-------------|----------------------|----------------------|---------------------|
|                    |      | Загруз       | ка исходных д | анных                |    | Расчёты         |                 |             |                      |                      |                     |
| Станция            | Q ‡  | исп          | Модес (33)    | Модес (станции, РГЕ) | PM | Допустимые зоны | Плановый график | Оптимизация | Ввод в доп.область 1 | Ввод в доп.область 2 | Распределение по РГ |
| Богучанская ГЭС    |      | $\checkmark$ | ~             | $\checkmark$         | ~  | •               | ~               | •           | •                    | •                    | •                   |
| Волжская ГЭС       |      |              |               | •                    |    | •               | •               | •           | •                    | •                    | •                   |
| Дзауджикауская ГЭС |      |              |               | •                    |    | •               | •               | •           | •                    | •                    | •                   |
| Жигулевская ГЭС    |      | $\checkmark$ | ~             | $\checkmark$         | ~  | •               | ×               | •           | •                    | •                    | •                   |
| Загорская ГАЭС     |      |              | •             | •                    |    | •               | •               | •           | •                    | •                    | •                   |
| Нижегородская ГЭС  |      |              |               | •                    |    | •               | •               | •           | •                    | •                    | •                   |
| Нижнекамская ГЭС   |      |              |               | •                    |    | •               | •               | •           | •                    | •                    | •                   |
| Рыбинская ГЭС      |      | $\checkmark$ | ~             | ~                    | ~  | •               | ×               | •           | •                    | •                    | •                   |
| Саратовская ГЭС    |      |              |               | •                    |    | •               | •               | •           | •                    | •                    | •                   |
| Тестовая ГАЭС      |      |              |               | •                    |    | •               | •               | •           | •                    | •                    | •                   |
| Чебоксарская ГЭС   |      | $\checkmark$ | ~             | ~                    | ~  | •               | ~               | •           | •                    | •                    | •                   |
| Эшкаконская ГЭС    |      |              |               | •                    |    | •               | •               | •           | •                    | •                    | •                   |

Рисунок 28 – Модальное окно статусов действий

#### Статусы:

- — - действий не производилось после последней инициализации;
- С действие в процессе выполнения;
- - действие успешно завершено;
- 🛛 🗙 действие не выполнено (ошибка);
- действие выполнено с предупреждением.

#### 3.6. Отчеты

Форма Отчеты предназначена для настройки, экспорта в файл формата электронной таблицы .xls и csv по запросу пользователя и рассылки по электронной почте следующих данных:

- график/диапазон генерации ГЭС;
- суммарные данные по АВРЧМ.

Доступ на создание и редактирование отчетов имеет пользователь с ролью Администратор РМ.

Доступ на выгрузку и рассылку отчетов имеет пользователь с ролью Технолог.

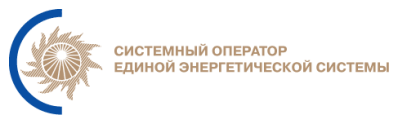

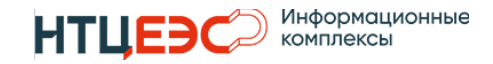

На форме доступна следующая информация и функции:

- № порядковый номер отчета в списке, не имеет фактической привязки непосредственно к самому отчету.
- Название название отчета.
- Краткое описание.
- Выгрузка формирование отчета на диск.
- Рассылка рассылка отчета по почте.
- Настройка настройка перечня и состав отчетов.
- Добавить создание отчета.
- Удалить удаление отчета.

|         |                  | Отчёты                     |    |                          |     |                                | Рмтехадминов И  | 1.н. |
|---------|------------------|----------------------------|----|--------------------------|-----|--------------------------------|-----------------|------|
|         | Getter-          | Сводные данные по АВРЧМ    | По | часовые графики нагрузкі | 1   |                                | Сбросить Сохран | ИТЬ  |
|         |                  | Почасовые графики нагрузки | N⁰ | Название                 | ९ ‡ | Краткое описание               | Настройка       | +    |
|         |                  |                            | 1  | Отчёт ГЭС                |     | Описание первого отчёта (edit) | •               | Ô    |
|         | 1.2.3            |                            | 2  | каю_тестовый отчёт 1     |     | краткое описание 1             | ٥               | Ô    |
|         | Нептун           |                            | 3  | каю_тестовый отчёт 2     |     | краткое описание 2             | •               | Ô    |
| A       |                  |                            | 4  | каю_тестовый отчёт 3     |     | 123                            | ٥               | Î    |
| 8       | нси              |                            | 5  | КАЮ отчёт по станциям    |     | Отчёт для проверки рассылки    | ٥               | Ô    |
| A.      | Расчётная модель |                            | 6  | 222111                   |     |                                | ٥               | Î    |
|         |                  |                            | 7  | Тест от 22.12.2023       |     | Тест драйв Отчет 18            | ٥               | Î    |
| <b></b> | Расчёты          |                            |    |                          |     |                                |                 |      |
| G       | Отчёты           |                            |    |                          |     |                                |                 |      |
|         |                  |                            |    |                          |     |                                |                 |      |

Рисунок 29 – Форма Отчеты

#### 3.6.1. Настройка отчета почасовых графиков нагрузки

Для создания отчетов почасовых графиков нагрузки необходимо выбрать Почасовые графики нагрузки и нажать на кнопку «+».

Для редактирования отчетов почасовых графиков нагрузки необходимо нажать на кнопку «•».

В окне доступны следующие настройки:

- Название название отчета задается пользователем в свободной форме.
- Формат выгрузки XLS, CSV.
- Шаблон выгрузки доступно для выбора два варианта формирования отчетов: Дата станции (в отчете будут сгруппированы все станции

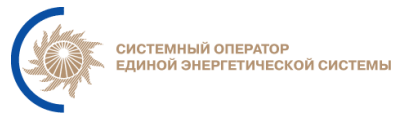

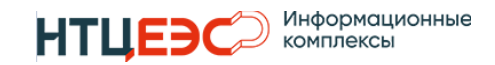

на одну дату), Станции – дата (в отчете будут сгруппированы все даты по одной станции).

- Краткое описание краткое описание задается пользователем в свободной форме.
- Станции перечень станций, входящих в отчет. Станции выбираются пользователем из выпадающего списка. К выбору доступны все станции, имеющие признак ДЦ (план) в НСИ.
- Шаблон названия файла название отчета задается пользователем вручную с возможностью вставки переменных "<дата>" и "<эп>" из выпадающего списка. <дата> - планируемые сутки или период, <эп>
   этап планирования. При выгрузке отчета за период, этап планирования в названии отчета опускается.
- Заголовок таблицы определяет шаблон названия заголовка над таблицами. Дополнительно указываются номера строки и столбца, в которой будет располагаться заголовок.
- Шапка таблицы номер строки, в которой расположена шапка таблицы;
- 1-й час номер первой строки с данными в таблице;
- Директории выгрузки возможно указать от 1 до 5 директорий выгрузки. Директории выгрузки должны быть расположены на сетевом диске и соответствовать формату, например, \\192.168.90.91\neptune\files.
- Выгрузка по дням количество дней в отчете. При выключенном состоянии отчет будет формироваться по умолчанию на 1 день. Доступны для ввода значения в диапазоне от 0 до 14. При значении 0 дата автоматически подставляться не будет, т.к. значение 0 указывает на то, что в этот день формирование отчетов не требуется.
- Смещение 1 дня количество дней, на которое необходимо сместить первую дату в отчете относительно текущего дня. При выключенном состоянии первый день будет определяться по умолчанию со смещением +1. Доступны для ввода значения в диапазоне от -7 до 5.
- Тема письма тема письма задается пользователем в свободной форме с возможностью вставки переменных "<дата>" и "<эп>" из

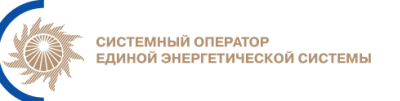

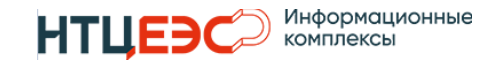

выпадающего списка. <дата> - планируемые сутки или период, <эп> - этап планирования. При рассылке отчета за период, этап планирования в теме письма опускается.

- Директория для рассылки место на диске откуда необходимо брать сформированный отчет для рассылки по адресатам. Выбор из выпадающего списка на основании сформированного списка пользователем директорий выгрузки.
- Получатели рассылки перечень адресатов рассылки.

| Название                | Отчёт ГЭС                                                                                                    |                |
|-------------------------|----------------------------------------------------------------------------------------------------|----------------|
| Формат выгрузки         | XLS *                                                                                                    |                |
| Шаблон выгрузки         | Дата-станции 👻                                                                                                    |                |
| Краткое описание        | Описание первого отчёта (edit)                                                                                                    |                |
| Станции                 | Братокая ГЭС Х Богучанская ГЭС Х Камская ГЭС Х<br>Кривопорожская ГЭС (ГЭС-14) Х Угличская ГЭС Х Коль<br>Воткинская ГЭС Х Нижнекамская ГЭС Х Жигулевская Г | имская ГЭС 🗙 🗸 |
| Шаблон названия файла   | Отчёт ГЭС <дата> (<эn>)                                                                                                    |                |
| 🔵 Заголовок таблицы     | График нагрузки <станция> <дата> <эп>                                                                                                    |                |
|                         | Строка Столбец П                                                                                                    |                |
| 🛑 Шапка таблицы         | Строка                                                                                                    |                |
| 1-й час                 | Строка Столбец 1                                                                                                    |                |
| Директории выгрузки     | Добавить +                                                                                                    |                |
|                         | \\192.168.98.201\folder_dc1_201                                                                                                    |                |
|                         | \\192.168.98.201\folder_dc1_201\second                                                                                                    |                |
|                         | \\192.168.98.201\folder_dc1_201\secon                                                                                                    |                |
| Выгрузка по дням        |                                                                                                    |                |
| Смещение 1 дня          | Пн -7 Вт О Ср О Чт О Пт О                                                                                                    | C6 0 Bc 0      |
| Тема письма             | Рассылки отчёта нагрузки ГЭС за <дата> (<эп>)                                                                                                    |                |
| Директория для рассылки | \\192.168.98.201\folder_dc1_201\second *                                                                                                    |                |
| Полицатели рассылки     |                                                                                                    |                |

Рисунок 30 – Окно настройки отчета почасовых графиков нагрузки

#### 3.6.2. Выгрузка отчета почасовых графиков нагрузки

Функция выгрузка предназначена для формирования отчета на сетевой диск по заданной директории(ям).

Для формирования отчета необходимо напротив необходимого отчета нажать на кнопку 📩 .

Откроется окно с предварительным просмотром настроек выгрузки с возможностью скорректировать настройки для текущей выгрузки.

В окне доступна следующая информация:

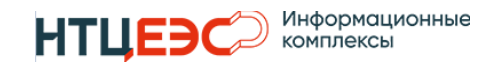

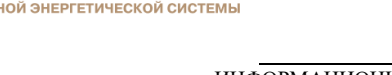

- Отчет наименование отчета, недоступно для редактирования.
- Дата (план) диапазон дат отчета формируется автоматически на основании настроек Выгрузка по дням и Смещение 1 дня. При выключенном состоянии настроек по умолчанию устанавливается дата следующий день с возможностью скорректировать. Ниже в таблице автоматически определяются актуальные этапы планирования на каждую дату В отчете с возможностью скорректировать.
- Формат выгрузки значение устанавливается из настройки с возможностью скорректировать.
- Шаблон выгрузки значение устанавливается из настройки с возможностью скорректировать.
- Станции перечень станций в отчете, недоступно для редактирования.
- Шаблон названия файла значение устанавливается из настройки с возможностью скорректировать.
- Директории выгрузки значение устанавливается из настройки с возможностью скорректировать.

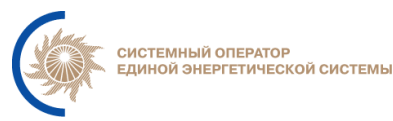

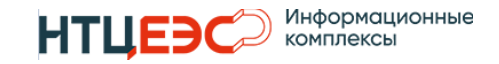

| Отчёт                 | Отчёт ГЭС                                            |                                                 |  |  |  |
|-----------------------|------------------------------------------------------|-------------------------------------------------|--|--|--|
| Дата (план)           | 13.01.2024 - 13.01.2024                              |                                                 |  |  |  |
|                       | Дата                                                 | Этап планирования                               |  |  |  |
|                       | ŀ                                                    | Нет данных                                      |  |  |  |
|                       |                                                      |                                                 |  |  |  |
|                       |                                                      |                                                 |  |  |  |
|                       | YI S                                                 | •                                               |  |  |  |
|                       | 7.60                                                 |                                                 |  |  |  |
| Шаблон выгрузки       | Дата-станции                                         | •                                               |  |  |  |
| Станции               | Братская ГЭС, Богучанская                            | ГЭС, Камская ГЭС, Кривопорожская                |  |  |  |
|                       | ГЭС (ГЭС-14), УГЛИЧСКАЯТЗ<br>Нижнекамская ГЭС, Жигул | с, колымская ГЭС, Боткинская ГЭС,<br>евская ГЭС |  |  |  |
| Шаблон названия файла | Отчёт ГЭС <дата> (<эп>)                              |                                                 |  |  |  |
| Директории выгрузки   |                                                      | Добавить +                                      |  |  |  |
|                       | \\192.168.98.201\folder_d                            | lc1_201                                         |  |  |  |
|                       | \\192.168.98.201\folder.dc1.201\second               |                                                 |  |  |  |
|                       | 1/192168 98 201\folder.dc1 201\secon                 |                                                 |  |  |  |
|                       | [[102:100:00:201[[01d0]_d                            |                                                 |  |  |  |

Рисунок 31 – Окно выгрузки отчета почасовых графиков нагрузки

Для формирования отчета необходимо нажать на кнопку После запуска функции выгрузки Система выполняет проверку на наличие расчетов и акцепт за выбранный период.

Если в процессе проверки будут обнаружены несоответствия, то Система покажет предупреждение с возможностью продолжить либо отменить выгрузку.

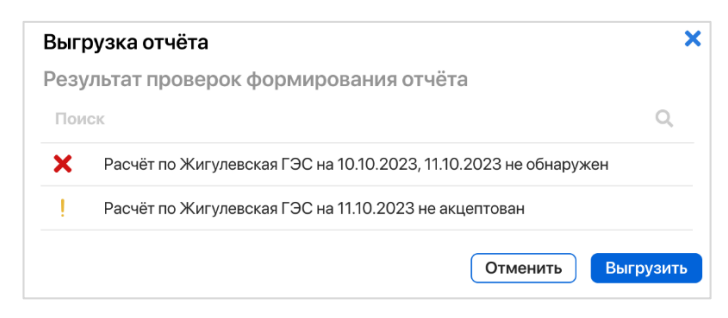

При успешной выгрузке отчет будет сформирован с учетом настроек в указанные директории выгрузки.

## 3.6.3. Рассылка отчета почасовых графиков нагрузки

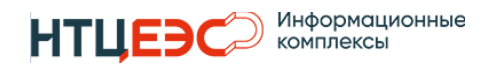

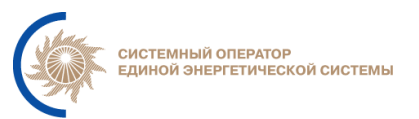

Функция рассылка предназначена для формирования и рассылки отчета заинтересованным адресатам.

Для рассылки отчета необходимо напротив необходимого отчета нажать на кнопку 🖂 .

Откроется окно с предварительным просмотром настроек рассылки с возможностью скорректировать настройки для текущей рассылки.

В окне доступна следующая информация:

- Отчет наименование отчета, недоступно для редактирования.
- Дата (план) диапазон дат отчета формируется автоматически на основании настроек Выгрузка по дням и Смещение 1 дня. При выключенном состоянии настроек по умолчанию устанавливается дата следующий день с возможностью скорректировать. Ниже в таблице автоматически определяются актуальные этапы планирования на каждую дату В отчете с возможностью скорректировать.
- Вложение доступно для выбора два варианта: Существующий отчёт (отчет будет взят с диска), Новый отчёт (будет сформирован новый отчет).
- Формат выгрузки значение устанавливается из настройки. Для существующего отчета изменение параметра не предусмотрено, для нового отчета есть возможность скорректировать.
- Шаблон выгрузки значение устанавливается из настройки. Для существующего отчета изменение параметра не предусмотрено, для нового отчета есть возможность скорректировать.
- Станции перечень станций в отчете, недоступно для редактирования.
- Шаблон названия файла значение устанавливается из настройки с возможностью скорректировать.
- Тема письма значение устанавливается из настройки с возможностью скорректировать.
- Директория для рассылки значение устанавливается из настройки с возможностью скорректировать.

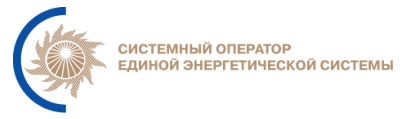

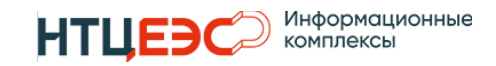

 Получатели рассылки – значение устанавливается из настройки с возможностью скорректировать.

| Название                | Отчёт ГЭС                                                                                                    |                             |  |
|-------------------------|----------------------------------------------------------------------------------------------------|-----------------------------|--|
| Дата (план)             | 13.01.2024 - 15.01.2024                                                                                                    |                             |  |
|                         | Дата                                                                                                    | Этап планирования           |  |
|                         | 13.01.2024                                                                                                    | пдг                         |  |
|                         | 14.01.2024                                                                                                    | ПЭР                         |  |
|                         | 15.01.2024                                                                                                    | ПЭР                         |  |
|                         |                                                                                                    |                             |  |
| Вложение                | Существующий отчёт                                                                                                    | •                           |  |
| Формат выгрузки         | XLS                                                                                                    | -                           |  |
| Шаблон выгрузки         | Дата-станции                                                                                                    | -                           |  |
| Станции                 | Братская ГЭС, Богучанская ГЭС, Камская ГЭС, Кривопорожская ГЭС (ГЭС-14),<br>Угличская ГЭС, Колымская ГЭС, Воткинская ГЭС, Нижнекамская ГЭС, Жигулевска<br>ГЭС |                             |  |
| Шаблон названия файла   | Отчёт ГЭС <дата> (<эn>)                                                                                                    |                             |  |
| Тема письма             | Рассылки отчёта нагрузки ГЭС за <дата> (<эп>)                                                                                                    |                             |  |
| Директория для рассылки | \\192.168.98.201\folder_dc1_201\second                                                                                                    |                             |  |
| Получатели рассылки     | ivanov.i.i@mail.ru 😢 d                                                                                                    | sf@edu.r 🙁 user@so-ups.ru 😣 |  |

Рисунок 32 – Окно рассылки отчета почасовых графиков нагрузки

Для запуска рассылки необходимо нажать на кнопку **Оправить**. После запуска функции рассылки Система выполняет проверку на наличие расчетов и акцепт за выбранный период.

Если в процессе проверки будут обнаружены несоответствия, то Система покажет предупреждение с возможностью продолжить либо отменить рассылку.

| Резу | льтат проверок формирования отчёта                               |  |
|------|------------------------------------------------------------------|--|
| Пои  | ICK Q                                                            |  |
| ×    | Расчёт по Жигулевская ГЭС на 10.10.2023, 11.10.2023 не обнаружен |  |
| Į.   | Расчёт по Жигулевская ГЭС на 11.10.2023 не акцептован            |  |

При успешной рассылке отчет будет сформирован с учетом настроек и отправлен по электронной почте получателям рассылки.

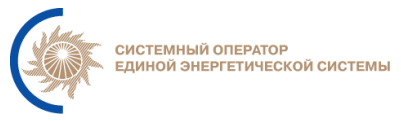

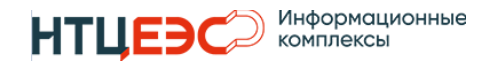

#### 3.6.4. Настройка отчета сводные данные по АВРЧМ

Для создания отчетов сводные данные по АВРЧМ необходимо выбрать Сводные данные по АВРЧМ и нажать на кнопку «+».

Для редактирования отчетов сводные данные по АВРЧМ необходимо нажать на кнопку «•».

В окне доступны следующие настройки:

- Название название отчета задается пользователем в свободной форме.
- Краткое описание краткое описание задается пользователем в свободной форме.
- Станции перечень станций, входящих в отчет. Станции выбираются пользователем из выпадающего списка. К выбору доступны все станции, имеющие признак ДЦ (план) в НСИ.
- АВРЧМ ТЭС определяет наличие данных АВРЧМ ТЭС в таблице.
- Шаблон названия файла название отчета задается пользователем вручную с возможностью вставки переменных "<дата>" и "<эп>" из выпадающего списка. <дата> - планируемые сутки или период, <эп>
   этап планирования. При выгрузке отчета за период, этап планирования в названии отчета опускается.
- Путь к шаблону указывается путь до шаблона, в который необходимо записать значения АВРЧМ. Шаблон отчета формируется пользователями Системы и сохраняется на сетевой диск. Настройки шаблона: Станция (указывается значение строки шаблона, в которой располагаются названия станций для дальнейшего поиска по шаблону), 1-й час (указывается значение строки шаблона, в которой располагается 1-й час).
- 1-й час номер первой строки с данными в таблице.
- Директория для сохранения директория для сохранения сформированного отчета. Директория должна быть расположена на сетевом диске и соответствовать формату, например, <u>\\192.168.90.91\neptune\files</u>.

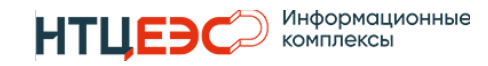

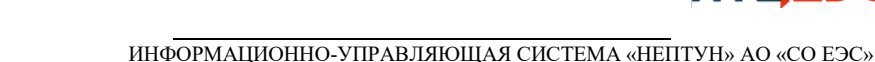

- Тема письма тема письма задается пользователем в свободной форме с возможностью вставки переменных "<дата>" и "<эп>" из выпадающего списка. <дата> планируемые сутки или период, <эп>
   этап планирования. При рассылке отчета за период, этап планирования в теме письма опускается.
- Получатели рассылки перечень адресатов рассылки.

| Настройка отчёта         |                                                                   | > |
|--------------------------|-------------------------------------------------------------------|---|
| Название                 | Отчёт ГЭС 2 тест 454545412f                                       |   |
| Краткое описание         | Описание первого отчёт                                            |   |
| танции                   | Рыбинская ГЭС 🗙 Богучанская ГЭС 🗙                                 | • |
| ВРЧМ ТЭС                 |                                                                   |   |
| Јаблон названия файла    | Отчёт АВРЧМ <дата> (<эn>)                                         |   |
| уть к шаблону            | \\192.168.98.201\folder_dc1_201\ABPЧM с Сибирью на 09 08 23 (прим |   |
| -й час                   | Строка5                                                           |   |
| иректория для сохранения | \\192.168.98.201\folder_dc1_201                                   |   |
| ема письма               | Отчёт АВРЧМ <дата> (<эn>)                                         |   |
| Іолучатели рассылки      |                                                                   |   |
|                          |                                                                   |   |
|                          |                                                                   |   |
|                          |                                                                   |   |
|                          |                                                                   |   |
|                          |                                                                   |   |
|                          |                                                                   |   |
|                          |                                                                   |   |
|                          |                                                                   |   |
|                          |                                                                   |   |

Рисунок 33 – Окно настройки отчета сводные данные АВРЧМ

### 3.6.5. Выгрузка отчета сводные данные по АВРЧМ

Функция выгрузка предназначена для формирования отчета на сетевой диск по заданной директории(ям).

Для формирования отчета необходимо напротив необходимого отчета нажать на кнопку <sup>1</sup>.

Откроется окно с предварительным просмотром настроек выгрузки с возможностью скорректировать настройки для текущей выгрузки.

В окне доступна следующая информация:

- Отчет наименование отчета, недоступно для редактирования.
- Дата (план) диапазон дат отчета формируется автоматически на основании настроек Выгрузка по дням и Смещение 1 дня. При выключенном состоянии настроек по умолчанию устанавливается

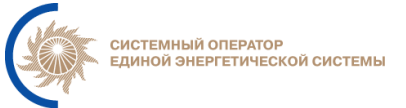

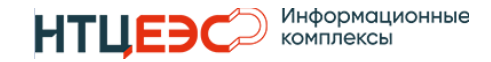

дата следующий день с возможностью скорректировать. Ниже в таблице автоматически определяются актуальные этапы планирования на каждую дату в отчете с возможностью скорректировать.

- Станции перечень станций в отчете, недоступно для редактирования.
- АВРЧМ ТЭС определяет наличие данных АВРЧМ ТЭС в таблице.
- Шаблон названия файла значение устанавливается из настройки с возможностью скорректировать.
- Путь к шаблону значение устанавливается из настройки с возможностью скорректировать.
- Директория для сохранения значение устанавливается из настройки с возможностью скорректировать.

| Отчёт                     | Отчёт ГЭС 2 тест 454545412f                                    |            |             |        |  |
|---------------------------|----------------------------------------------------------------|------------|-------------|--------|--|
| Дата (план)               |                                                                | 18.09.2024 |             |        |  |
|                           | Дата                                                           |            | Этап планир | ования |  |
|                           | 18.09.2024                                                     |            | ПЭР         |        |  |
| Станции                   | Рыбинская ГЭС, Богучанская ГЭС                                 |            |             |        |  |
| АВРЧМ ТЭС                 | $\checkmark$                                                   |            |             |        |  |
| Шаблон названия файла     | Отчёт АВРЧМ <дата> (<эn>)                                      |            |             |        |  |
| Путь к шаблону            | \\192.168.98.201\folder_dc1_201\ABPЧM с Сибирью на 09 08 23 (п |            |             |        |  |
| Лиректория для сохранения | g \\192.168.98.201\folder dc1 201                              |            |             |        |  |

Рисунок 34 – Окно выгрузки отчета сводные данные АВРЧМ

Для формирования отчета необходимо нажать на кнопку После запуска функции выгрузки Система выполняет проверку на наличие расчетов и акцепт за выбранный период.

Если в процессе проверки будут обнаружены несоответствия, то Система покажет предупреждение с возможностью продолжить либо отменить выгрузку.

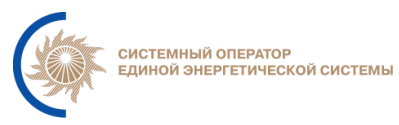

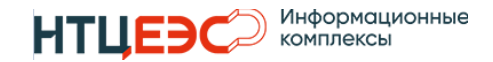

| > |
|---|
|   |
| Q |
|   |
|   |
|   |

При успешной выгрузке отчет будет сформирован с учетом настроек в указанные директории выгрузки.

#### 3.6.6. Рассылка отчета сводные данные по АВРЧМ

Функция рассылка предназначена для формирования и рассылки отчета заинтересованным адресатам.

Для рассылки отчета необходимо напротив необходимого отчета нажать на кнопку 🖂.

Откроется окно с предварительным просмотром настроек рассылки с возможностью скорректировать настройки для текущей рассылки.

В окне доступна следующая информация:

- Название наименование отчета, недоступно для редактирования.
- Дата (план) диапазон дат отчета формируется автоматически на основании настроек Выгрузка по дням и Смещение 1 дня. При выключенном состоянии настроек по умолчанию устанавливается дата следующий день с возможностью скорректировать. Ниже в таблице автоматически определяются актуальные этапы планирования на каждую дату В отчете с возможностью скорректировать.
- Вложение доступно для выбора два варианта: Существующий отчёт (отчет будет взят с диска), Новый отчёт (будет сформирован новый отчет).
- Станции перечень станций в отчете, недоступно для редактирования.
- АВРЧМ ТЭС определяет наличие данных АВРЧМ ТЭС в таблице.
- Шаблон названия файла значение устанавливается из настройки с возможностью скорректировать.

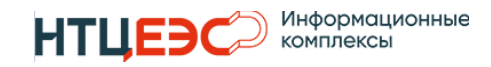

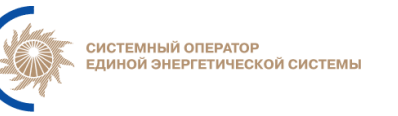

- Путь к шаблону используется при выбранном вложении Новый отчет.
- Директория к отчету используется при выбранном вложении Существующий отчет.
- Тема письма значение устанавливается из настройки с возможностью скорректировать.
- Получатели рассылки значение устанавливается из настройки с возможностью скорректировать.

| Название              | Отчёт ГЭС 2 тест 454545412f                                                  |          |                   |  |
|-----------------------|------------------------------------------------------------------------------|----------|-------------------|--|
| Дата (план)           | 18.09.2024                                                                   |          |                   |  |
|                       | Дата                                                                         |          | Этап планирования |  |
|                       | 18.09.2024                                                                   |          | ПЭР               |  |
| Вложение              | Существующий отч                                                             | ёт 👻     |                   |  |
| Станции               | Рыбинская ГЭС, Богучанская ГЭС                                               |          |                   |  |
| АВРЧМ ТЭС             | $\checkmark$                                                                 |          |                   |  |
| Шаблон названия файла | Отчёт АВРЧМ <дата> (<эn>)                                                    |          |                   |  |
| Путь к шаблону        | \\192.168.98.201\folder_dc1_201\ABPЧM с Сибирью на 09 08 23<br>(пример).xlsx |          |                   |  |
| Директория к отчёту   | \\192.168.98.201\folder                                                      | _dc1_201 |                   |  |
|                       | Отчёт АВРЧМ <дата> (<эn>)                                                    |          |                   |  |
| Тема письма           |                                                                              |          |                   |  |

Рисунок 35 – Окно рассылки отчета сводные данные АВРЧМ

Для запуска рассылки необходимо нажать на кнопку запуска функции рассылки Система выполняет проверку на наличие расчетов и акцепт за выбранный период.

Если в процессе проверки будут обнаружены несоответствия, то Система покажет предупреждение с возможностью продолжить либо отменить рассылку.

| Paco | сылка отчёта                                                     | × |
|------|------------------------------------------------------------------|---|
| Резу | льтат проверок формирования отчёта                               |   |
| Пои  | кк Q                                                             |   |
| ×    | Расчёт по Жигулевская ГЭС на 10.10.2023, 11.10.2023 не обнаружен |   |
| 1    | Расчёт по Жигулевская ГЭС на 11.10.2023 не акцептован            |   |
|      | Отменить Отправить                                               |   |

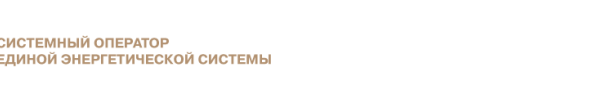

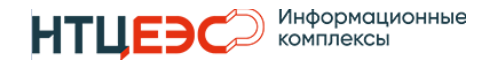

При успешной рассылке отчет будет сформирован с учетом настроек и отправлен по электронной почте получателям рассылки.

### 3.7. Настройки

Раздел Настройки предназначен для настройки взаимодействия с внешними системами, глубины хранения данных и других настроек.

#### 3.7.1. Создание токенов авторизации АРІ

С точки зрения использования системы в данном разделе предусмотрено создание токенов для авторизации в АРІ Системы. Токены необходимы для авторизации запросов, поступающих от внешних систем.

| Настройки         |                                      |                                                        |                     |    |                     |     |           | 🚦 Рытехадминов    |
|-------------------|--------------------------------------|--------------------------------------------------------|---------------------|----|---------------------|-----|-----------|-------------------|
| 🖳 Внешние системы | 🖳 Глубина хранения данных            |                                                        |                     |    |                     |     |           |                   |
| АРІ Нептуна       | АРІ Нептуна                          |                                                        |                     |    |                     |     |           | 💶 Только действую |
|                   | Ключ (токен) Q 🗧                     | Название внешней системы Q 🗘                           | Время начала        | ۹. | Время окончания     | Q 🗘 | +         |                   |
|                   | 2cfd1777-3eb9-4e73-a42b-897a0c85013a | System name                                            | 13.01.2024 15:00:34 |    | 15.05.2024 15:00:34 |     | 0         |                   |
|                   | cd62e04c-b103-48c1-a1c7-3b63262a5dda | Очередная новая внешняя система                        | 13.01.2024 18:55:49 |    | 12.01.2025 18:55:49 |     | 0         |                   |
|                   | bdcc7148-9d61-440c-a414-3fa4e274c7f8 | КАЮ_тестовая система 2                                 | 15.01.2024 16:16:00 |    | 14.01.2025 16:16:00 |     | 0         |                   |
|                   | 1a16adee-f2a9-4720-a1d3-f3d2470e683c | внешняя система с осососососососососососососососососос | 16.01.2024 14:03:29 |    | 15.01.2025 14:03:29 |     | $\oslash$ |                   |
|                   | (526529b-2066-4dbb-b92a-79b76bac4726 | 123                                                    | 17.01.2024 10:51:29 |    | 16.01.2025 10:51:29 |     | 0         |                   |

Рисунок 34 – Форма создания токенов

Для создания токена необходимо нажать на кнопку **+**. Появится модальное окно, где необходимо ввести наименование внешней системы и нажать на кнопку «Создать».

| Создание ключа (токена)  | ×                  |
|--------------------------|--------------------|
| Название внешней системы | Внешняя система №1 |
|                          | Создать            |

Рисунок 35 – Модальное окно создания токенов

Токен сформируется автоматически, период действия по умолчанию - 1 год.